DIPLOMADO DE PROFUNDIZACION CISCO CCNP SOLUCIÓN DE DOS ESCENARIOS PRESENTES EN ENTORNOS CORPORATIVOS BAJO EL USO DE TECNOLOGÍA CISCO

OFFERLIG DE JESÚS COPETE MOSQUERA

UNIVERSIDAD NACIONAL ABIERTA Y A DISTANCIA - UNAD ESCUELA DE CIENCIAS BÁSICAS, TECNOLOGÍA E INGENIERÍA - ECBTI INGENIERÍA TELECOMUNICACIONES BOGOTÁ D.C. 2020 DIPLOMADO DE PROFUNDIZACION CISCO CCNP SOLUCIÓN DE DOS ESCENARIOS PRESENTES EN ENTORNOS CORPORATIVOS BAJO EL USO DE TECNOLOGÍA CISCO

OFFERLIG DE JESÚS COPETE MOSQUERA

Diplomado de opción de grado presentado para optar el título de INGENIERO TELECOMUNICACIONES

## DIRECTOR: MSc. GERARDO GRANADOS ACUÑA

UNIVERSIDAD NACIONAL ABIERTA Y A DISTANCIA - UNAD ESCUELA DE CIENCIAS BÁSICAS, TECNOLOGÍA E INGENIERÍA - ECBTI INGENIERÍA TELECOMUNICACIONES BOGOTÁ D.C. 2020

# NOTA DE ACEPTACIÓN

Firma del Presidente del Jurado

Firma del Jurado

Firma del Jurado

Bogotá D.C., 28 de noviembre de 2020

## CONTENIDO

| INTRODUCCIÓN                                                                     | 10  |
|----------------------------------------------------------------------------------|-----|
| DESARROLLO                                                                       | 11  |
| 1. ESCENARIO 1                                                                   | 11  |
| 1.1 CONFIGURACIONES INICIALES Y LOS PROTOCOLOS DE ENRUTAMIEN                     | ТО  |
| 12                                                                               |     |
| 1.2 CREACIÓN INTERFACES LOOPBACK EN R1                                           | 18  |
| 1.3 CREACIÓN INTERFACES LOOPBACK EN R5                                           | 19  |
| 1.4 ANÁLISIS TABLA DE ENRUTAMIENTO DE R3                                         | 20  |
| 1.5 CONFIGURACIÓN R3 PARA REDISTRIBUIR LAS RUTAS EIGRP EN OSPF                   | -21 |
| 1.6 VERIFICACIÓN RUTAS SISTEMA AUTÓNOMO OPUESTO R1 Y R5                          | 21  |
| 2. ESCENARIO 2                                                                   | 23  |
| 2.1CONFIGURAR LA RED DE ACUERDO CON LAS ESPECIFICACIONES?                        | 26  |
| 2.1.1 Apagar todas las interfaces en cada switch                                 | 26  |
| 2.1.2 Asignar un nombre a cada switch acorde con el escenario establecido?       | 27  |
| 2.1.3 Configurar los puertos troncales y Port-channels tal como se muestra en el |     |
| diagrama                                                                         | 28  |
| 2.1.3.1 La conexión entre DLS1 y DLS2 será un EtherChannel capa-3 utilizando     |     |
| LACP. Para DLS1 se utilizará la dirección IP 10.12.12.1/30 y para DLS2 utilizará |     |
| 10.12.12.2/30                                                                    | 28  |
| 2.1.3.2 Los Port-channels en las interfaces Fa0/7 y Fa0/8 utilizarán LACP        | 29  |
| 2.1.3.3 Los Port-channels en las interfaces F0/9 y fa0/10 utilizará PAgP         | 30  |
| 2.1.3.4 Todos los puertos troncales serán asignados a la VLAN 500 como la VLA    | ١N  |
| nativa                                                                           | .31 |
| 2.1.4 Configurar DLS1, ALS1, y ALS2 para utilizar VTP versión 3                  | 32  |
| 2.1.4.1 Utilizar el nombre de dominio CISCO con la contraseña ccnp321            | 32  |
| 2.1.4.2 Configurar DLS1 como servidor principal para las VLAN                    | 33  |
| 2.1.4.3 Configurar ALS1 y ALS2 como clientes VTP                                 | 33  |
| 2.1.5 Configurar en el servidor principal las siguientes VLAN                    | 33  |
| 2.1.6 En DLS1, suspender la VLAN 434                                             | 34  |

| 2.1.7 Configurar DLS2 en modo VTP transparente VTP utilizando VTP versión 2, y    |
|-----------------------------------------------------------------------------------|
| configurar en DLS2 las mismas VLAN que en DLS134                                  |
| 2.1.8 Suspender VLAN 434 en DLS2                                                  |
| 2.1.9 En DLS2, crear VLAN 567 con el nombre de PRODUCCION. La VLAN de             |
| PRODUCCION no podrá estar disponible en cualquier otro Switch de la red35         |
| 2.1.10 Configurar DLS1 como Spanning tree root para las VLAN 1, 12, 434, 500,     |
| 1010, 1111 y 3456 y como raíz secundaria para las VLAN 123 y 234                  |
| 2.1.11 Configurar DLS2 como Spanning tree root para las VLAN 123 y 234 y como     |
| una raíz secundaria para las VLAN 12, 434, 500, 1010, 1111 y 345636               |
| 2.1.12 Configurar todos los puertos como troncales de tal forma que solamente las |
| VLAN que se han creado se les permitirá circular a través de éstos puertos36      |
| 2.1.13 Configurar las siguientes interfaces como puertos de acceso, asignados a   |
| las VLAN de la siguiente manera                                                   |
| 2.2 CONECTIVIDAD DE RED PRUEBA Y LAS OPCIONES CONFIGURADAS 40                     |
| 2.2.1 Verificar la existencia de las VLAN correctas en todos los switches y la    |
| asignación de puertos troncales y de acceso40                                     |
| 2.2.2 Verificar que el EtherChannel entre DLS1 y ALS1 está configurado            |
| correctamente44                                                                   |
| 2.2.3 Verificar la configuración de Spanning tree entre DLS1 o DLS2 para cada     |
| VLAN 45                                                                           |
| CONCLUSIONES                                                                      |
| BIBLIOGRÁFIA45                                                                    |

# LISTA DE TABLAS

| Tabla 1. Interfaces loopback para crear R1              | 19 |
|---------------------------------------------------------|----|
| Tabla 2. Interfaces loopback para crear R5              | 20 |
| Tabla 3. Configuración VLANs DSL1                       | 34 |
| Tabla 4. Configuración Interfaces Dispositivos Switches | 37 |

# LISTA DE FIGURAS

| Figura 1. Escenario 1                                                           | 4  |
|---------------------------------------------------------------------------------|----|
| Figura 2. Simulación de escenario 1. Topología realizada en Packet Tracer       | 5  |
| Figura 3. Configuración inicial aplicada a todos los Routers                    | 5  |
| Figura 4. Aplicación código R1                                                  | 6  |
| Figura 5. Aplicación código R2                                                  | 7  |
| Figura 6. Aplicación código R3                                                  | 8  |
| Figura 7. Aplicación código R4                                                  | 9  |
| Figura 8. Aplicación código R5                                                  | 10 |
| Figura 9. Configuración de IPs Interfaces de Loopback en R1                     | 11 |
| Figura 10 Verificación interfaces Loopback R1                                   | 12 |
| Figura 11. Configuración interfaces Loopback R5 Sistema Autónomo EIGRP 15       | 13 |
| Figura 12. Análisis tabla de enrutamiento de R3                                 | 13 |
| Figura 13. Configuración R3 para redistribución Rutas EIGRP en OSPF             | 14 |
| Figura 14. Comandos show ip route R1                                            | 15 |
| Figura 15. Comandos show ip route R5                                            | 16 |
| Figura 16. Topología de red Escenario 2                                         | 17 |
| Figura 17. Topología de red Escenario 2 en GNS3                                 | 18 |
| Figura 18. Verificación correcta de VLANs, Switch DLS1                          | 32 |
| Figura 19. Verificación correcta de VLANs, Switch DLS2                          | 33 |
| Figura 20. Verificación correcta de VLANs, Switch ALS1                          | 33 |
| Figura 21. Verificación correcta de VLANs, Switch ALS2                          | 34 |
| Figura 22. Verificación correcta de Puertos troncales DLS1                      | 34 |
| Figura 23. Verificación correcta de Puertos troncales DLS2                      | 35 |
| Figura 24. Verificación correcta de Puertos troncales ALS1                      | 35 |
| Figura 25. Verificación correcta de Puertos troncales ALS2                      | 36 |
| Figura 26. Verificación correcta conexión EtherChannel DLS1 a ALS1              | 36 |
| Figura 27. Verificación correcta conexión EtherChannel ALS1 a DLS1              | 37 |
| Figura 28. Verificación Spanning tree prioridad Vlan 1 en DLS2                  | 37 |
| Figura 29. Verificación Spanning tree Verificación prioridad Vlan 12 en DLS2    | 38 |
| Figura 30. Verificación Spanning tree Verificación prioridad Vlan 123 en DLS2   | 38 |
| Figura 31. Verificación Spanning tree prioridad Vlan 234 en DLS2                | 38 |
| Figura 32 Verificación Spanning tree prioridad Vlan 500 en DLS2                 | 39 |
| Figura 33. Verificación Spanning tree Verificación prioridad Vlan 567 en DLS2   | 39 |
| Figura 34. Verificación Spanning tree Verificación prioridad Vlan 1010 en DLS2- | 39 |
| Figura 35. Verificación Spanning tree prioridad Vlan 1010 en DLS2               | 40 |
| Figura 36. Verificación de configuración Spanning tree DLS2 VLAN 500            | 40 |
| Figura 37. Verificación Spanning tree Verificación DLS1 VLAN 500                | 40 |

#### GLOSARIO

ETHERCHANNEL: Es una tecnología de agregación automatica y lógica de puertos de varios enlaces físicos Ethernet, bajo los estandares de la norma 802.3 full-duplex Fast Ethernet, que permite agrupar las velocidades nominales de cada puerto físico como un solo enlace único formando troncales de alta velocidad (networkingcontrol, 2013).

LACP: Protocolo de control de agregación de enlaces, funciona de forma similar a PAgP y los modos de configuración son: Activo. Puedes iniciar negociación con otros puertos. Pasivo. No inicia negociación pero si responde a los paquetes generados por otros puertos. (techclub.tajamar.es, 2016).

LOOPBACK: Es una Interfaz lógica e interna que posee los Routers por lo tanto no es asignable a un puerto físico ni a otro dispositivo, es una interfaz de identificación a nivel de software que se coloca en estado activo (up) automáticamente siempre y cuando el router se encuentre encendido, en lugar de utilizar una dirección IP. Es muy útil debido a que asegura una interfaz siempre disponible para administrar un dispositivo CISCO IOS. (itesa.edu.mx, 2020).

PAGP: (Port Aggregation Protocol) Es protocolo que se utiliza para la configuración de EtherChannel en donde ambos extremos se configuran de una mismo modo y negocian cuales puertos quedan activos dependiendo las caracteriscas similares como velocidad, troncales o de la misma VLAN. Configurándose de dos formas: Auto. Colocando el puerto en pasivo, nunca iniciara negociación y solo responderá a paquetes PAgP cuando lo reciba y Desirable. Establece el puerto de modo activo, iniciando negociación con otros puertos. (techclub.tajamar.es, 2016).

VLAN: (Virtual Local Area Network) Red de área local virtual es una tecnología que permite crear redes lógicas independientes dentro de una misma red física, organizada por segmentos que tengan una relación entre ellos, por ejemplo, áreas o dependencias de alguna organización. Facilitan la administración de la red y reducen dominios para la difusión de información (broadcast), por lo tanto, si un dispositivo envía una difusión dentro de la VLAN, solo los participantes del segmento reciben la información. (infotecs.mx, 2020).

#### RESUMEN

En el desarrollo del presente trabajo se simularon dos escenarios de redes, los cuales son ampliamente implementados en las redes cotidianas, en las cuales se busca alcanzar los objetivos de no solo configurar de manera correcta las redes, si no también aprender de los diferentes comandos de networking, y solucionar aquellos inconvenientes que se pudieran presentar, ya que en el día a día de un administrador de red, este se ve en la necesidad de superar diferentes desafíos para mantener la conectividad de una organización y que no se pare la producción de los usuarios finales, dicha simulación se hará mediante el uso de software que asemejan a los dispositivos reales que componen una red de datos.

Para el primer escenario se documenta la configuración de una red que utiliza dispositivos routers, se configuran las diferentes interfaces de acuerdo a los protocolos de enrutamiento OSPF, EGIRP solicitados en el diseño, se crean las diferentes loopback, teniendo en cuenta el direccionamiento ip, se analiza las tablas de enrutamiento y finalmente se comprueba la conexión de los diferentes dispositivos a través del comando "*show ip route*".

En el segundo escenario se documenta la configuración de una red conmutada, la creación de interfaces virtuales VLANs, puertos troncales, Port-channels teniendo en cuenta protocolos PAgP / LACP sugeridos en el diseño de la red y se verifica las diferentes conexiones y tablas de enrutamiento mediante los comandos "show vlan", "show interfaces trunk", "Show interface port-channel" y "show spanning-tree".

Palabras Clave: CISCO, CCNP, CONMUTACIÓN, ENRUTAMIENTO, REDES, ELECTRÓNICA.

#### ABSTRACT

In the development of this work, two network scenarios were simulated, which are widely implemented in everyday networks, in which it is sought to achieve the objectives of not only configuring the networks correctly, but also learning from the different commands of networking, and solve those problems that may arise, since in the day-to-day life of a network administrator, he sees the need to overcome different challenges to maintain the connectivity of an organization and that the production of the end users, said simulation will be done through the use of software that resembles the real devices that make up a data network.

For the first scenario, the configuration of a network that uses router devices is documented, the different interfaces are configured according to the OSPF and EGIRP routing protocols requested in the design, the different loopbacks are created, taking into account the IP addressing, it analyzes the routing tables and finally the connection of the different devices is checked through the command "show ip route".

In the second scenario, the configuration of a network that uses switch devices is documented, the creation of VLANs, trunk ports, Port-channels, taking into account PAgP / LACP protocols suggested in the network design, and the different connections and tables are verified. Routing using the "show vlan", "show interfaces trunk", "Show interface port-channel" and "show spanning-tree" commands.

Keywords: CISCO, CCNP, ROUTING, SWICTHING, NETWORKING, ELECTRONICS.

#### **INTRODUCCIÓN**

Las redes de telecomunicaciones en la actualidad mueven el mundo entero, son muy pocas las cosas que, en materia de comunicaciones, negocios salud educación entre otros aspectos de la vida de una persona, no estén sustentados o soportados sobre una red informática; de allí la importancia de que un futuro ingeniero en telecomunicaciones y en general cualquier profesional de la rama, conozca su importancia, su funcionamiento y configuración.

Es por ello que en este curso se profundiza en las temáticas que encierran el mundo de las redes, para tal fin se desarrollaron dos escenarios, en el primer escenario se realiza las configuraciones iniciales y se implementa los protocolos de enrutamiento de redes como OSPF, EGIRP en routers, se crea interfaces Loopback, se verifica y analiza las tablas de enrutamiento en los routes solicitados a través del comando "show ip route".

Finalmente el segundo escenario se realiza la configuración de switches, la creación y configuración de VLANs, de puertos troncales, de Port-channels mediante la aplicación de protocolos PAgP / LACP y se verifica la conectividad de red entre los puertos troncales en los diferentes dispositivos a través de comandos como "show vlan", "show interfaces trunk", "Show interface port-channel" y "show spanning-tree".

#### DESARROLLO

## 1. ESCENARIO 1

La siguiente topología es la propuesta para desarrollar en el escenario 1. Figura 1. Escenario 1

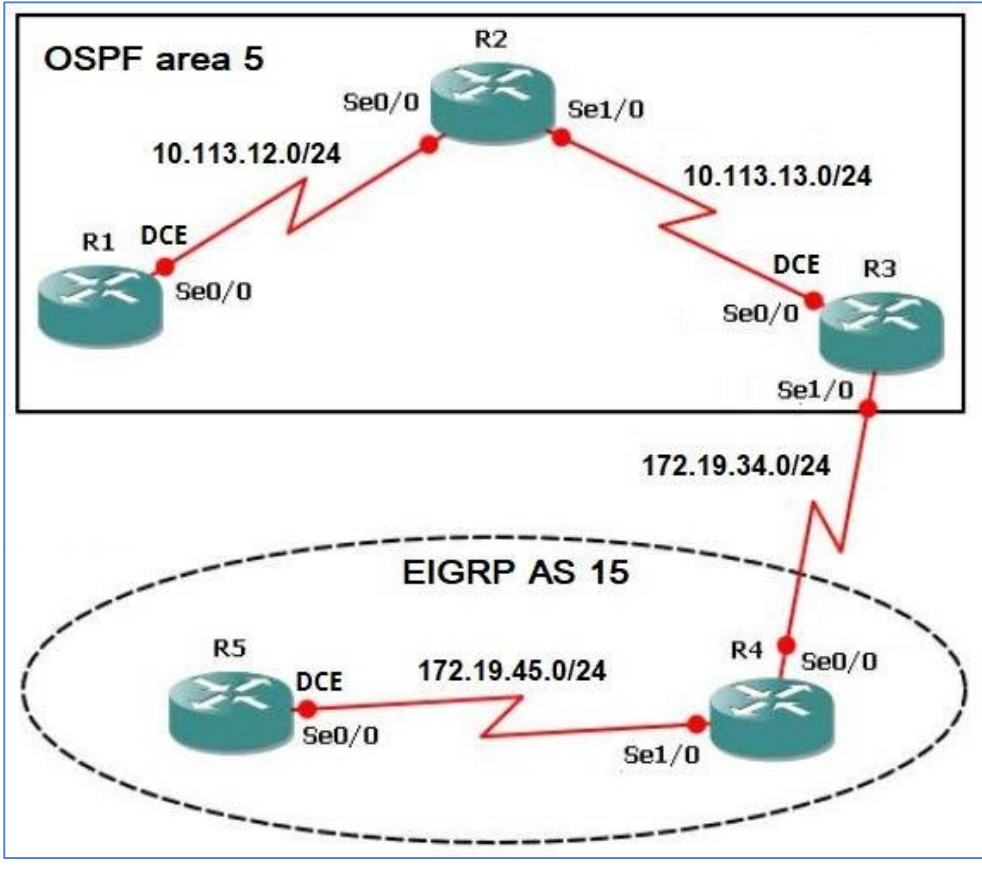

Fuente: UNAD

Para este desarrollo se tomó como opción el uso de la herramienta de simulación de Redes (Packet Tracer) y el Router 2911.

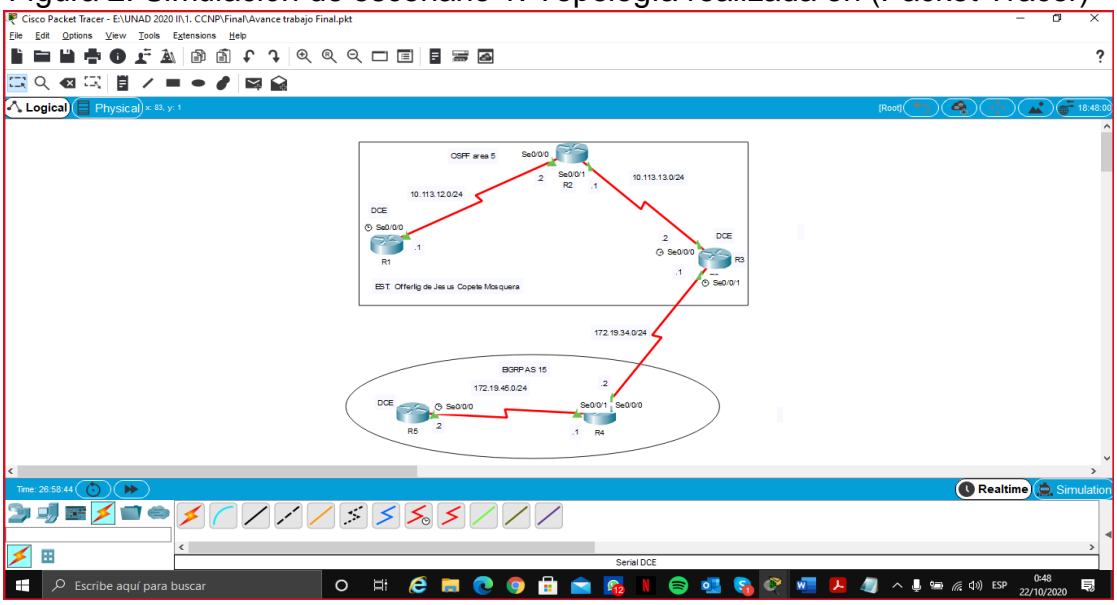

Figura 2. Simulación de escenario 1. Topología realizada en (Packet Tracer)

Fuente: Propia.

# 1.1 CONFIGURACIONES INICIALES Y LOS PROTOCOLOS DE ENRUTAMIENTO

Aplique las configuraciones iniciales y los protocolos de enrutamiento para los routers R1, R2, R3, R4 y R5 según el diagrama. No asigne passwords en los routers. Configurar las interfaces con las direcciones que se muestran en la topología de red.

Figura 3. Configuración inicial aplicada a todos los Routers

```
Router#configure terminal > para Ingreso al modo de configuración
Globa/
Router(config)#hostname R1 > Modificar el nombre del Router A R1
R1(config)#no ip domain-lookup > Desactivar la traducción de nombres o
dominios
R1(config)#line console 0
                               > Ingreso a la línea de consola 0 R1(config-
line)#logging synchronous > Activo la sincronización de registro así evitar que los
mensajes de consola nos interrumpan la escritura de un comando
R1(config-line)#exec-timeout 0 0 > Desactivo el Timeout del Router
R1(config-line)#line vty 0 15
                                > Ingreso a las líneas VTY de la 0 a 15
R1(config-line) #logging synchronous > Activo la sincronización de registro así
evitar que los mensajes de líneas VTY nos interrumpan la escritura de un
comando
R1# wr > guardando configuración
```

Figura 4. Aplicación código R1

Router> Router>ena Router# Router#conf t Enter configuration commands, one per line. End with CNTL/Z. Router(config)#hostname R1 R1(config)# R1 (config)#no ip domain-lookup R1(config)#line con 0 R1(config-line)#logging synchronous R1(config-line)#exec-timeout 0 0 R1(config-line)#exit R1(config)#int s0/0/0 R1(config-if)#ip add 10.113.12.1 255.255.255.0 R1(config-if)#description R1-->R2 R1(config-if)#clock rate 64000 R1(config-if)#bandwidth 64 R1(config-if)#no sh %LINK-5-CHANGED: Interface Serial0/0/0, changed state to down R1(config-if)# R1(config-if)#router ospf 1 R1(config-router)#rou R1(config-router)#router-id 1.1.1.1 R1(config-router)#net R1(config-router)#network 10.113.12.0 0.0.0.255 area 5 R1 (config-router)#exit R1(config)# R1(config)#do wr Building configuration... [OK] R1(config)#

Figura 5. Aplicación código R2

Router> Router>ena Router#conf t Enter configuration commands, one per line. End with CNTL/Z. Router(config)#hostname R2 R2(config)#no ip domain-lookup R2(config)#line con 0 R2(config-line)#logging synchronous R2(config-line)#exec-timeout 0 0 R2(config-line)#exit R2(config)#int s0/0/0 R2(config-if)#ip add 10.113.12.2 255.255.255.0 R2(config-if)#description conecta con R1 R2(config-if)#bandwidth 64 R2(config-if)#no sh R2(config-if)# %LINK-5-CHANGED: Interface Serial0/0/0, changed state to up R2(config-if)# %LINEPROTO-5-UPDOWN: Line protocol on Interface Serial0/0/0, changed state to up R2(config-if)#int s0/0/1 R2(config-if)#ip add 10.113.13.1 255.255.255.0 R2(config-if)#description conecta con R3 R2(config-if)#bandwidth 64 R2(config-if)#no sh %LINK-5-CHANGED: Interface Serial0/0/1, changed state to down R2(config-if)# R2(config-if)#router ospf 1 R2(config-router)#rout R2(config-router)#router-id 2.2.2.2 R2(config-router)#network 10.113.12.0 0.0.0.255 area 5 R2(config-router)#network 10.113.13.0 0.0.0.255 area 5 R2(config-router)# 00:32:17: %OSPF-5-ADJCHG: Process 1, Nbr 1.1.1.1 on Serial0/0/0 from LOADING to FULL, Loading Done R2(config-router)# R2(config-router)#do wr Building configuration... [OK] R2(config-router)#end R2# %SYS-5-CONFIG\_I: Configured from console by console R2#copy running-config startup-config Destination filename [startup-config]? Building configuration... [OK]

Figura 6. Aplicación código R3

R3(config)#no ip domain-lookup R3(config)#line con 0 R3(config-line)#logging synchronous R3(config-line)#exec-timeout 0 0 R3(config-line)#exit R3(config)#int s0/0/0 R3(config-if)#ip address 10.113.13.2 255.255.255.0 R3(config-if)#description conecta con R2 R3(config-if)#clock rate 64000 R3(config-if)#bandwidth 64 R3(config)# no sh %LINEPROTO-5-UPDOWN: Line protocol on Interface Serial0/0/0, changed state to up R3(config-if)#exit R3(config)#int s0/0/1 R3(config-if)#ip address 172.19.34.1 255.255.255.0 R3(config-if)#description conecta con R4 R3(config-if)#bandwidth 64 R3(config)# no sh %LINK-5-CHANGED: Interface Serial0/0/1, changed state to down R3(config-if)#exit R3(config)#router ospf 1 R3(config-router)#router-id 3.3.3.3 R3(config-router)#network 10.113.13.0 0.0.0.255 area 5 00:05:38: %OSPF-5-ADJCHG: Process 1, Nbr 2.2.2.2 on Serial0/0/0 from LOADING to FULL, Loading Done R3(config-router)#network 172.19.34.0 0.0.0.255 area 5 R3(config-router)#exit R3(config)#router eigrp 15 R3(config-router)#no auto-summary R3(config-router)#network 172.19.34.0 0.0.0.255 R3(config-router)#end R3# %SYS-5-CONFIG\_I: Configured from console by console R3#copy running-config startup-config Destination filename [startup-config]? Building configuration... [OK]

Figura 7. Aplicación código R4

| Router><br>Router>ena<br>Router#conf t<br>Enter configuration commands, one per line. End with CNTL/Z.<br>Router(config)#hostname R4<br>R4(config)#no ip domain-lookup<br>R4(config)#line con 0<br>R4(config-line)#logging synchronous<br>R4(config-line)#exec-timeout 0 0<br>R4(config-line)#exit<br>R4(config-line)#exit<br>R4(config-line)#exit<br>R4(config-if)#ip add 172.19.34.2 255.255.0<br>R4(config-if)#ip add 172.19.34.2 255.255.0<br>R4(config-if)#band<br>R4(config-if)#band<br>R4(config-if)#band<br>R4(config-if)#band<br>R4(config-if)#bandwidth 64<br>R4(config-if)#no sh |
|----------------------------------------------------------------------------------------------------|
| R4(config-if)#<br>%LINK-5-CHANGED: Interface Serial0/0/0, changed state to up                                                                                                    |
| R4(config-if)#<br>R4(config-if)#<br>%LINEPROTO-5-UPDOWN: Line protocol on Interface Serial0/0/0, changed state to up                                                                                                    |
| R4(config-if)#int s0/0/1<br>R4(config-if)#ip address 172.19.45.1 255.255.255.0<br>R4(config-if)#description conecta con R5<br>R4(config-if)#bandwidth 64<br>R4(config-if)#no sh                                                                                                    |
| %LINK-5-CHANGED: Interface Serial0/0/1, changed state to down<br>R4(config-if)#<br>R4(config-if)#exit<br>R4(config)#router eigrp 15<br>R4(config-router)#no auto-summary<br>R4(config-router)#network 172.19.34.0 0.0.0.255<br>R4(config-router)#<br>%DUAL-5-NBRCHANGE: IP-EIGRP 15: Neighbor 172.19.34.1 (Serial0/0/0) is up: new<br>adjacency                                                                                                    |
| R4(config-router)#network 172.19.45.0 0.0.0.255<br>R4(config-router)#exit<br>R4(config)#                                                                                                    |
|                                                                                                    |

#### Figura 8. Aplicación código R5

Router> Router>ena Router#conf t Enter configuration commands, one per line. End with CNTL/Z. Router(config)#hostname R5 R5(config)#no ip domain-lookup R5(config)#line con 0 R5(config-line)#logging synchronous R5(config-line)#exec-timeout 0 0 R5(config-line)#exit R5(config)#exit R5# %SYS-5-CONFIG\_I: Configured from console by console R5# R5#conf t Enter configuration commands, one per line. End with CNTL/Z. R5(config)# R5(config)#int s0/0/0 R5(config-if)#ip address 172.19.45.2 255.255.255.0 R5(config-if)#description conecta con R4 R5(config-if)#clock rate 64000 R5(config-if)#bandwidth 64 R5(config-if)#no sh R5(config-if)# %LINK-5-CHANGED: Interface Serial0/0/0, changed state to up %LINEPROTO-5-UPDOWN: Line protocol on Interface Serial0/0/0, changed state to up

R5(config-if)#exit R5(config)#router eigrp 15 R5(config-router)#no auto-summary R5(config-router)#network 172.19.45.0 0.0.0.255 R5(config-router)# %DUAL-5-NBRCHANGE: IP-EIGRP 15: Neighbor 172.19.45.1 (Serial0/0/0) is up: new adjacency

R5(config-router)#exit R5(config)#end %SYS-5-CONFIG\_I: Configured from console by console

R5#copy running-config startup-config Destination filename [startup-config]? Building configuration... [OK]

# **1.2 CREACIÓN INTERFACES LOOPBACK EN R1**

Cree cuatro nuevas interfaces de Loopback en R1 utilizando la asignación de direcciones 10.1.0.0/22 y configure esas interfaces para participar en el área 5 de OSPF.

Las IPs obtenidas para las Interfaces de loopback en R1 son las siguientes:

| Interfaces<br>loopback | Dirección IP |
|------------------------|--------------|
| Lo1:                   | 10.1.0.1/24  |
| Lo2:                   | 10.1.1.1/24  |
| Lo3:                   | 10.1.2.1/24  |
| Lo4:                   | 10.1.3.1/24  |

Tabla 1. Interfaces loopback para crear R1

Fuente: UNAD

Figura 9. Configuración de IPs Interfaces de Loopback en R1

R1(config)# R1(config)#int lo10 R1(config-if)#ip add 10.1.0.1 255.255.255.0 R1(config-if)#int lo11 R1(config-if)#ip add 10.1.1.1 255.255.255.0 R1(config-if)#int lo12 R1(config-if)#ip add 10.1.2.1 255.255.255.0 R1(config-if)#int lo13 R1(config-if)#ip add 10.1.3.1 255.255.255.0 R1(config-if)#exit R1(config)#router ospf 1 R1(config-router)#ro R1(config-router)#router-id 1.1.1.1 R1(config-router)#net R1(config-router)#network 10.1.0.0 0.0.0.255 area 5 R1(config-router)#network 10.1.1.0 0.0.0.255 area 5 R1(config-router)#network 10.1.2.0 0.0.0.255 area 5 R1(config-router)#network 10.1.3.0 0.0.0.255 area 5 R1(config-router)#exit R1(config)#end R1# %SYS-5-CONFIG\_I: Configured from console by console

Figura 10. Verificación Interfaces Loopback en R1

R1#sho ip rou Codes: L - local, C - connected, S - static, R - RIP, M - mobile, B - BGP D - EIGRP, EX - EIGRP external, O - OSPF, IA - OSPF inter area N1 - OSPF NSSA external type 1, N2 - OSPF NSSA external type 2 E1 - OSPF external type 1, E2 - OSPF external type 2, E - EGP i - IS-IS, L1 - IS-IS level-1, L2 - IS-IS level-2, ia - IS-IS inter area \* - candidate default, U - per-user static route, o - ODR P - periodic downloaded static route Gateway of last resort is not set 10.0.0.0/8 is variably subnetted, 11 subnets, 2 masks C 10.1.0.0/24 is directly connected, Loopback10 L 10.1.0.1/32 is directly connected, Loopback10 C 10.1.1.0/24 is directly connected, Loopback11 L 10.1.1.1/32 is directly connected, Loopback11 C 10.1.2.0/24 is directly connected, Loopback12 L 10.1.2.1/32 is directly connected, Loopback12 C 10.1.3.0/24 is directly connected, Loopback13 L 10.1.3.1/32 is directly connected, Loopback13 C 10.113.12.0/24 is directly connected, Serial0/0/0 L 10.113.12.1/32 is directly connected, Serial0/0/0 O 10.113.13.0/24 [110/3124] via 10.113.12.2, 00:42:23, Serial0/0/0 172.19.0.0/24 is subnetted, 1 subnets O 172.19.34.0/24 [110/4686] via 10.113.12.2, 00:42:23, Serial0/0/0 R1#

Fuente: Propia.

## **1.3 CREACIÓN INTERFACES LOOPBACK EN R5**

Cree cuatro nuevas interfaces de Loopback en R5 utilizando la asignación de direcciones 172.5.0.0/22 y configure esas interfaces para participar en el Sistema Autónomo EIGRP 15.

|                        | -            |
|------------------------|--------------|
| Interfaces<br>loopback | Dirección IP |
| Lo5:                   | 172.5.0.1/24 |
| Lo6:                   | 172.5.1.1/24 |
| Lo7:                   | 172.5.2.1/24 |
| Lo8:                   | 172.5.3.1/24 |

Tabla 2. Interfaces loopback para crear R5

Fuente: UNAD

Figura 11. Configuración de IPs Interfaces de Loopback en R5

| R5#conf t              |                                                                                        |                           |           |          |           |           | ,        |       |        |             |
|------------------------|----------------------------------------------------------------------------------------|---------------------------|-----------|----------|-----------|-----------|----------|-------|--------|-------------|
| Enter configura        | tion co                                                                                | ommand                    | IS, one p | er line. | End with  | CNTL/Z    |          |       |        |             |
| R5(config-if)#ine      | R5(config)#Interface loopback 5<br>R5(config.if)#in address 172 5 0 1 255 255 255 0    |                           |           |          |           |           |          |       |        |             |
| R5(config-if)#in       | Ro(config-ii)#ip address 172.5.0.1 255.255.255.0<br>R5(config-if)#interface loopback 6 |                           |           |          |           |           |          |       |        |             |
| R5(config-if)#ip       | addre                                                                                  | ess 172.                  | 5.1.1 25  | 5.255.25 | 55.0      |           |          |       |        |             |
| R5(config-if)#in       | terfac                                                                                 | e loopba                  | ick 7     |          |           |           |          |       |        |             |
| R5(config-if)#ip       | addre                                                                                  | ess 172.                  | 5.2.1 25  | 5.255.25 | 55.0      |           |          |       |        |             |
| R5(config-if)#in       | terfac                                                                                 | e loopba                  | ick 8     |          |           |           |          |       |        |             |
| R5(config-if)#ip       | addre                                                                                  | ess 172.                  | 5.3.1 25  | 5.255.25 | 55.0      |           |          |       |        |             |
| R5(config-if)#e>       | cit                                                                                    |                           |           |          |           |           |          |       |        |             |
| R5(config)#rout        | er eig                                                                                 | rp 15                     |           |          |           |           |          |       |        |             |
| R5(config-route        | r)#au                                                                                  | to-summ                   | ary       |          | _         |           |          |       |        |             |
| R5(config-route        | r)#net                                                                                 | twork 17                  | 2.5.0.1 ( | 0.0.0.25 | 5         |           |          |       |        |             |
| R5(config-route        | r)#net                                                                                 | twork 17                  | 2.5.1.1 ( | ).0.0.25 | 5         |           |          |       |        |             |
| R5(config-route        | r)#net                                                                                 | twork 17                  | 2.5.2.1 ( | ).0.0.25 | 5         |           |          |       |        |             |
| R5(config-route        | r)#ne                                                                                  | work 17                   | 2.5.3.1 ( | 0.0.0.25 | 5         |           |          |       |        |             |
| R5(config-route        | r)#en                                                                                  | d                         |           |          |           |           |          |       |        |             |
| KO#<br>*Oct 16 00:22:2 |                                                                                        | . 0/ eve                  |           |          | onfiguro  | d from or | noolo hi |       |        |             |
| R5#show in eig         | .0.400<br>rn inte                                                                      | o. 70010                  | -9-00101  | -IG_I. C | oningured |           | JISUE Dy | CONSC | ле     |             |
| FIGRE-IPv/ Int         | orfoce                                                                                 | $\Delta c$ for $\Delta c$ | \$(15)    |          |           |           |          |       |        |             |
|                        | Vr                                                                                     | nit Oueu                  | De Peer   | 0 1      | lean Pa   | cina Tim  | no Multi | cast  | Pendin | a           |
| Interface              | Pee                                                                                    | ers Un/F                  | Reliable  | Un/Reli  | able SR   | TT Un/F   | Reliable | Flow  | Timer  | 9<br>Routes |
| Se3/0                  | 1                                                                                      | 0/0                       | 0/0       | 68       | 10/390    | 662       | 0        | 11011 |        | rioutoo     |
| Lo5                    | 0                                                                                      | 0/0                       | 0/0       | 0        | 0/0       | 0         | 0        |       |        |             |
| Lo6                    | Ō                                                                                      | 0/0                       | 0/0       | Ō        | 0/0       | Ō         | Ō        |       |        |             |
| Lo7                    | 0                                                                                      | 0/0                       | 0/0       | 0        | 0/0       | 0         | 0        |       |        |             |
| Lo8                    | 0                                                                                      | 0/0                       | 0/0       | 0        | 0/0       | 0         | 0        |       |        |             |
|                        |                                                                                        |                           |           |          |           |           |          |       |        |             |

Fuente: Propia

# 1.4 ANÁLISIS TABLA DE ENRUTAMIENTO DE R3

Analice la tabla de enrutamiento de R3 y verifique que R3 está aprendiendo las nuevas interfaces de Loopback mediante el comando *show ip route*.

Figura 12. Análisis tabla de enrutamiento de R3

| 10.0.0.0/8 is variably subnetted, 7 subnets, 2 masks                   |
|------------------------------------------------------------------------|
| O 10.1.0.1/32 [110/3125] via 10.113.13.1, 00:22:12, Serial0/0/0        |
| <u>O 10.1.1.1/32 [110/3125] via 10.113.13.1, 00:21:54, Serial0/0/0</u> |
| O 10.1.2.1/32 110/3125 via 10.113.13.1, 00:21:44, Serial0/0/0          |
| <u>O 10.1.3.1/32 [110/3125] via 10.113.13.1, 00:21:34, Serial0/0/0</u> |
| O 10.113.12.0/24 [110/3124] via 10.113.13.1, 01:03:30, Serial0/0/0     |
| C 10.113.13.0/24 is directly connected, Serial0/0/0                    |
| L 10.113.13.2/32 is directly connected, Serial0/0/0                    |
| 172.5.0.0/24 is subnetted, 4 subnets                                   |
| D 172.5.0.0/24 [90/41152000] via 172.19.34.2, 00:07:13, Serial0/0/1    |
| D 172.5.1.0/24 [90/41152000] via 172.19.34.2, 00:07:06, Serial0/0/1    |
| D 172.5.2.0/24 [90/41152000] via 172.19.34.2, 00:06:56, Serial0/0/1    |
| Franks, Danala                                                         |

Como se puede evidenciar, el R3 aprendió de manera dinámicas las redes configuradas en el Router uno, a través del protocolo de enrutamiento Ospf, así mismo, aprendió a llegar a las rutas configuradas en el R5 por medio del protocolo Eigrp.

## 1.5 CONFIGURACIÓN R3 PARA REDISTRIBUIR LAS RUTAS EIGRP EN OSPF

Configure R3 para redistribuir las rutas EIGRP en OSPF usando el costo de 50000 y luego redistribuya las rutas OSPF en EIGRP usando un ancho de banda T1 y 20,000 microsegundos de retardo.

| Figura 13. | Configuración | R3 para | redistribución | Rutas I | EIGRP en | OSPF |
|------------|---------------|---------|----------------|---------|----------|------|
| J · · ·    |               |         |                |         |          |      |

| R3#conf t                                                                                                    |
|----------------------------------------------------------------------------------------------------|
| Enter configuration commands, one per line. End with CNTL/Z.                                                                                                    |
| R3(config)#                                                                                                    |
| R3(config)#interface s0/0/0                                                                                                    |
| R3(config-if)#ip ospf cost 50000                                                                                                    |
| R3(config-if)#exit                                                                                                    |
| R3(config)#router ospf 1                                                                                                    |
| R3(config-router)#redistribute eigrp 15 subnets                                                                                                    |
| R3(config-router)#exit                                                                                                    |
| R3(config)#router eigrp 15                                                                                                    |
| R3(config-router)#redistribute ospf 1 metric 10000 20 255 1 1500                                                                                                    |
| R3(config-router)#end                                                                                                    |
| R3#                                                                                                    |
| %SYS-5-CONFIG_I: Configured from console by console                                                                                                    |
|                                                                                                    |
|                                                                                                    |
| R3fconf t<br>Enter configuration commands, one per line. End with CNTL/2.                                                                                                    |
| R3(config)#<br>R3(config)#inverface \$0/0/0<br>R3(config)#inverface \$0/0/0                                                                                                    |
| R3(config) four of the state of the state of |
| x3(config=route)#realstratute elgrp 15 subnets<br>R3(config)#route# elgrp 15                                                                                                    |
| R3(config=router)#redistribute ospf 1 metric 10000 20 255 1 1500<br>R3(config=router)#end<br>R3#                                                                                                    |
| <pre>\$SYS-5-CONFIG_I: Configured from console by console</pre>                                                                                                    |
| Dae                                                                                                    |
| 238<br>239                                                                                                    |
| 235<br>235<br>Cfri+F6 to ext CLI focus Copy Paste                                                                                                    |
| R 38     23       C tri+F6 to ext CLI focus     C opy       Top                                                                                                    |
| 233         Ctri+F6 to ext CL focus         Ctri+F6 to ext CL focus         Ctri+                                                                                                    |

## 1.6 VERIFICACIÓN RUTAS SISTEMA AUTÓNOMO OPUESTO R1 Y R5

Verifique en R1 y R5 que las rutas del sistema autónomo opuesto existen en su tabla de enrutamiento mediante el comando *show ip route*.

Fuente: Propia

Figura 14. Comando show ip route R1

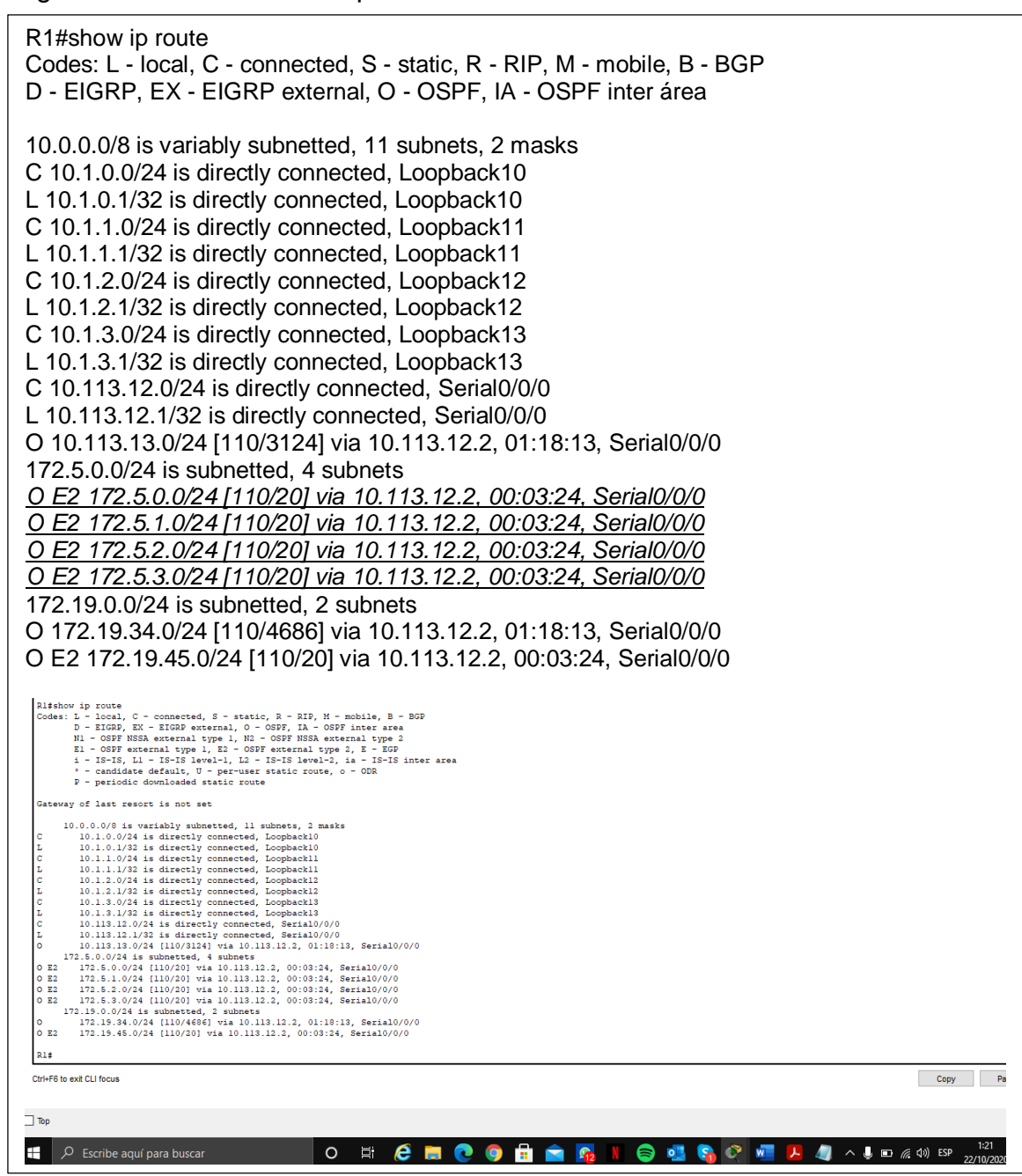

Fuente: Propia

Se ingresa el comando show ip route en el Router 1, se observa la conexión directa de las cuatro interfaces de subredes de las loopback 1, 2, 3 y 4. Igualmente se observa la conexión de las redes 172.5.0.0/16, 172.19.34.0 y 172.19.45.0 las cuales fueron aprendidas mediante la aplicación del protocolo de enrutamiento OSPF.

Figura 15. Comandos show ip route R5

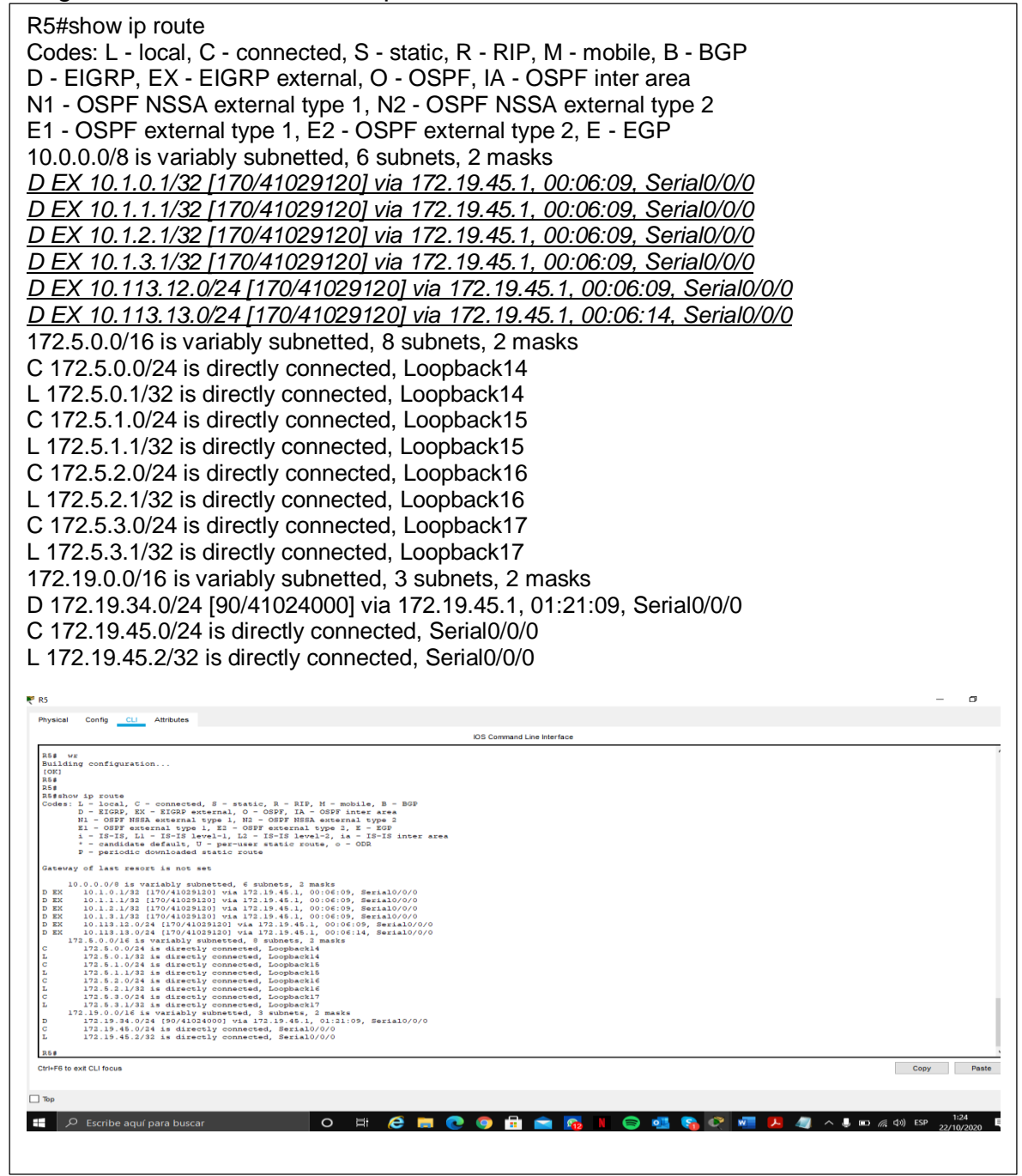

#### Fuente: Propia

Se ingresa el comando show ip route en el Router 5, se observa las conexiones de las interfaces de las loopback configuradas en el Router 1 y de las redes 10.113.12.0 y.10.113.13.0 a través de la aplicación del protocolo de enrutamiento OSPF.

## 2. ESCENARIO 2

Una empresa de comunicaciones presenta una estructura Core acorde a la topología de red, en donde el estudiante será el administrador de la red, el cual deberá configurar e interconectar entre sí cada uno de los dispositivos que forman parte del escenario, acorde con los lineamientos establecidos para el direccionamiento IP, Etherchannels, VLANs y demás aspectos que forman parte del escenario propuesto.

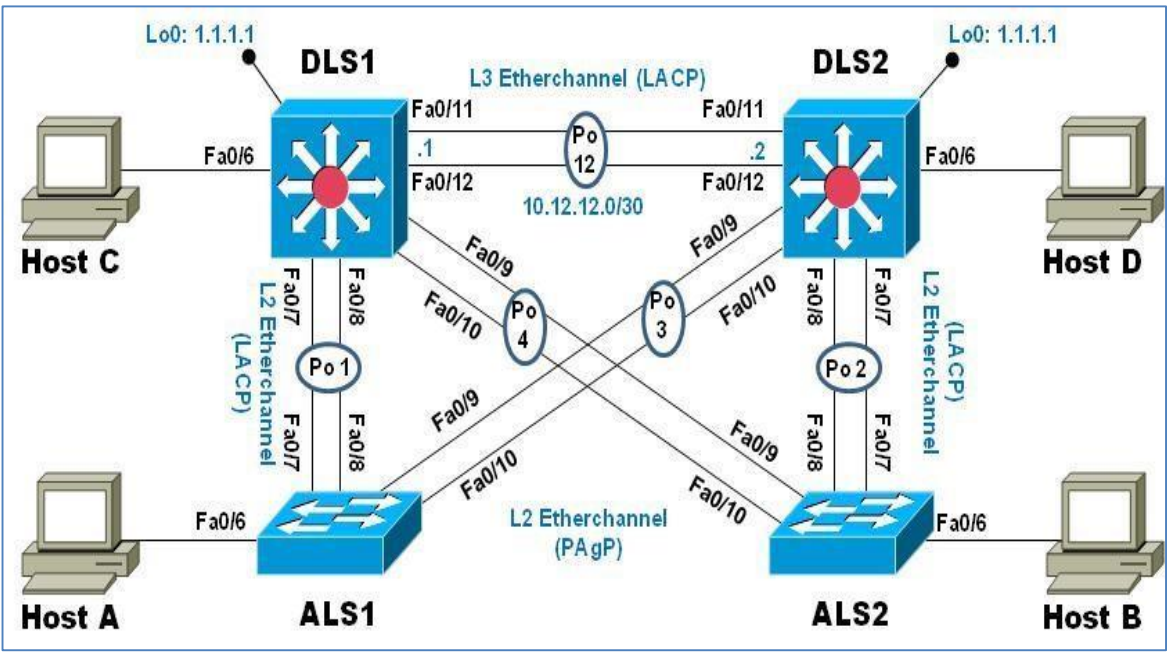

#### Figura 16. Topología de red Escenario 2

Fuente: UNAD

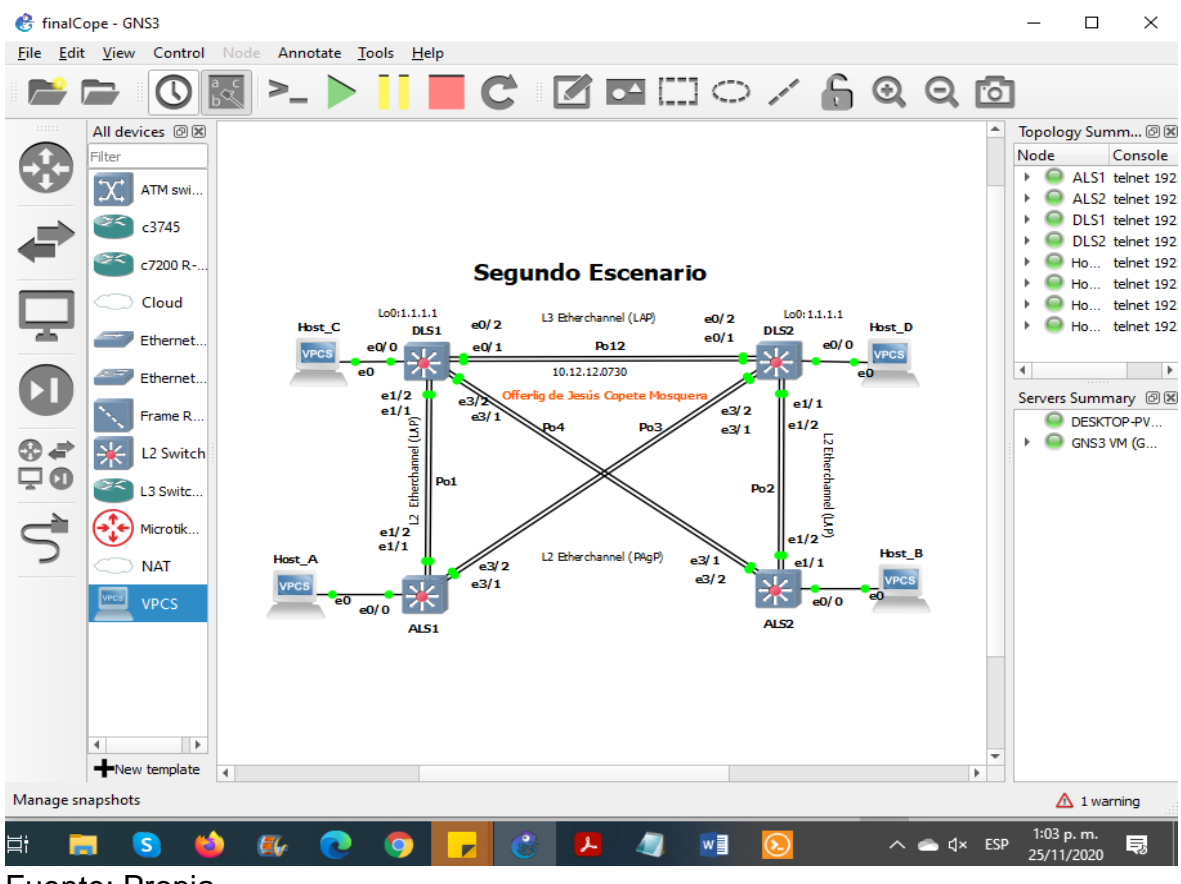

Figura 17. Topología de red Escenario 2 en GNS3

Fuente: Propia

## 2.1 CONFIGURAR LA RED DE ACUERDO CON LAS ESPECIFICACIONES.

2.1.1 Apagar todas las interfaces en cada switch.

DLS1(config)#no ip domain-lookup DLS1(config)#line con 0 DLS1(config-line)#logging synchronous DLS1(config-line)#exec-timeout 0 0 DLS1(config-line)#exit DLS1(config)#int range e0/1-2,e1/1-2,e3/1-2 DLS1(config-if-range)#shut DLS1(config-if-range)#shut DLS1(config-if-range)# \*Nov 25 13:22:09.722: %LINK-5-CHANGED: Interface Ethernet0/1, changed state to administratively down

DLS2#conf t Enter configuration commands, one per line. End with CNTL/Z. DLS2(config)#no ip domain-lookup DLS2(config)#line con 0 DLS2(config-line)#logging synchronous DLS2(config-line)#exec-timeout 0 0 DLS2(config-line)#exit DLS2(config)#int range e0/1-2,e1/1-2,e3/1-2 DLS2(config-if-range)#shutdown DLS2(config-if-range)# \*Nov 25 13:26:21.024: %LINK-5-CHANGED: Interface Ethernet0/1, changed state to administratively down \*Nov 25 13:26:21.024: %LINK-5-CHANGED: Interface Ethernet0/2, changed state to administratively down

ALS1#conf t

Enter configuration commands, one per line. End with CNTL/Z.

ALS1(config)#no ip domain-lookup

ALS1(config)#line con 0

ALS1(config-line)#logging synchronous

ALS1(config-line)#exec-timeout 0 0

ALS1(config-line)#exit

ALS1(config)#int range e1/1-2,e3/1-2

ALS1(config-if-range)#shutdown

ALS1(config-if-range)#

\*Nov 25 13:28:13.909: %LINK-5-CHANGED: Interface Ethernet1/1, changed state to administratively down

\*Nov 25 13:28:13.909: %LINK-5-CHANGED: Interface Ethernet1/2, changed state to administratively down

\*Nov 25 13:28:13.909: %LINK-5-CHANGED: Interface Ethernet3/1, changed state to administratively down

ALS2# ALS2#conf t Enter configuration commands, one per line. End with CNTL/Z. ALS2(config)#no ip domain-lookup ALS2(config)#line con 0 ALS2(config-line)#logging synchronous ALS2(config-line)#exec-timeout 0 0 ALS2(config-line)#exit ALS2(config-line)#exit ALS2(config)#int range e1/1-2,e3/1-2 ALS2(config-if-range)#shutdown ALS2(config-if-range)#shutdown ALS2(config-if-range)# \*Nov 25 13:29:25.193: %LINK-5-CHANGED: Interface Ethernet1/1, changed state to administratively down \*Nov 25 13:29:25.193: %LINK-5-CHANGED: Interface Ethernet1/2, changed state to administratively down 2.1.2 Asignar un nombre a cada switch acorde con el escenario establecido.

DLS1# DLS1#conf t Enter configuration commands, one per line. End with CNTL/Z. DLS1(config)#hostname DLS1 DLS1(config)#

DLS2#conf t Enter configuration commands, one per line. End with CNTL/Z. DLS2 (config)#hostname DLS2 DLS2(config)#

ALS1#conf t Enter configuration commands, one per line. End with CNTL/Z. ALS1(config)#hostname ALS1 ALS1(config)#

ALS2#conf t Enter configuration commands, one per line. End with CNTL/Z. ALS2(config)#hostname ALS2 ALS2(config)#

2.1.3 Configurar los puertos troncales y Port-channels tal como se muestra en el diagrama.

2.1.3.1 La conexión entre DLS1 y DLS2 será un EtherChannel capa-3 utilizando LACP. Para DLS1 se utilizará la dirección IP 10.12.12.1/30 y para DLS2 utilizará 10.12.12.2/30.

DLS1#conf t Enter configuration commands, one per line. End with CNTL/Z. DLS1(config)#int range e0/1-2 DLS1(config-if-range)#channel-protocol lacp DLS1(config-if-range)#channel-group 12 mode active Creating a port-channel interface Port-channel 12 DLS1(config-if-range)#no shut DLS1(config-if-range)# \*Nov 25 14:15:56.869: %LINK-3-UPDOWN: Interface Ethernet0/1, changed state to up \*Nov 25 14:15:56.869: %LINK-3-UPDOWN: Interface Ethernet0/2, changed state to up DLS2#conf t

Enter configuration commands, one per line. End with CNTL/Z. DLS2(config)#interface range e0/1-2 DLS2(config-if-range)#channel-protocol lacp DLS2(config-if-range)#channel-group 12 mode passive Creating a port-channel interface Port-channel 12 DLS2(config-if-range)#no sh DLS2(config-if-range)# \*Nov 25 14:18:37.925: %LINK-3-UPDOWN: Interface Ethernet0/1, changed state to up \*Nov 25 14:18:37.925: %LINK-3-UPDOWN: Interface Ethernet0/2, changed state to up

DLS1#conf t

Enter configuration commands, one per line. End with CNTL/Z. DLS1(config)#interface vlan 500 DLS1(config-if)#ip address 10.12.12.1 255.255.255.252 DLS1(config-if)# \*Nov 25 13:57:58.174: %LINEPROTO-5-UPDOWN: Line protocol on Interface Vlan500, changed state to down

DLS2#conf t Enter configuration commands, one per line. End with CNTL/Z. DLS2(config)#interface vlan 500 DLS2(config-if)#ip address 10.12.12.2 255.255.255.252 DLS2(config-if)# \*Nov 25 13:58:57.843: %LINEPROTO-5-UPDOWN: Line protocol on Interface Vlan500, changed state to down

2.1.3.2 Los Port-channels en las interfaces Fa0/7 y Fa0/8 utilizarán LACP.

DLS1#conf t Enter configuration commands, one per line. End with CNTL/Z. DLS1(config)#interface range e1/1-2 DLS1(config-if-range)#channel-protocol lacp DLS1(config-if-range)#channel-group 1 mode active Creating a port-channel interface Port-channel 1 DLS1(config-if-range)#no shut DLS1(config-if-range)# \*Nov 25 14:11:50.074: %LINK-3-UPDOWN: Interface Ethernet1/1, changed state to up \*Nov 25 14:11:50.074: %LINK-3-UPDOWN: Interface Ethernet1/2, changed state to up ALS1#conf t

Enter configuration commands, one per line. End with CNTL/Z. ALS1(config)#interface range e1/1-2 ALS1(config-if-range)#channel-protocol lacp ALS1(config-if-range)#channel-group 1 mode passive Creating a port-channel interface Port-channel 1 ALS1(config-if-range)#no shu ALS1(config-if-range)# \*Nov 25 14:12:10.870: %LINK-3-UPDOWN: Interface Ethernet1/1, changed state to up \*Nov 25 14:12:10.870: %LINK-3-UPDOWN: Interface Ethernet1/2, changed state to up

DLS2#conf t

Enter configuration commands, one per line. End with CNTL/Z. DLS2(config)#interface range e1/1-2 DLS2(config-if-range)#channel-protocol lacp DLS2(config-if-range)#channel-group 2 mode active Creating a port-channel interface Port-channel 2

DLS2(config-if-range)#no sh

DLS2(config-if-range)#

\*Nov 25 14:21:41.080: %LINK-3-UPDOWN: Interface Ethernet1/1, changed state to up

\*Nov 25 14:21:41.080: %LINK-3-UPDOWN: Interface Ethernet1/2, changed state to up

ALS2#conf t Enter configuration commands, one per line. End with CNTL/Z. ALS2(config)#interface range e1/1-2 ALS2(config-if-range)#channel-protocol lacp ALS2(config-if-range)#channel-group 2 mode passive Creating a port-channel interface Port-channel 2

ALS2(config-if-range)#no sh ALS2(config-if-range)# \*Nov 25 14:22:47.394: %LINK-3-UPDOWN: Interface Ethernet1/1, changed state to up \*Nov 25 14:22:47.394: %LINK-3-UPDOWN: Interface Ethernet1/2, changed state to up

2.1.3.3 Los Port-channels en las interfaces F0/9 y fa0/10 utilizará PAgP.

ALS1#conf t Enter configuration commands, one per line. End with CNTL/Z. ALS1(config)#interface range e3/1-2 ALS1(config-if-range)#channel-protocol pagp ALS1(config-if-range)#channel-group 3 mode desirable Creating a port-channel interface Port-channel 3 ALS1(config-if-range)#no shutdown ALS1(config-if-range)# \*Nov 25 14:30:07.943: %LINK-3-UPDOWN: Interface Ethernet3/1, changed state to up

DLS2#conf t

Enter configuration commands, one per line. End with CNTL/Z. DLS2(config)#interface range e3/1-2 DLS2(config-if-range)#channel-protocol pagp DLS2(config-if-range)#channel-group 3 mode auto Creating a port-channel interface Port-channel 3

DLS2(config-if-range)#no shutdown DLS2(config-if-range)# \*Nov 25 14:31:06.085: %LINK-3-UPDOWN: Interface Ethernet3/1, changed state to up

ALS2#

ALS2#conf t Enter configuration commands, one per line. End with CNTL/Z. ALS2(config)#interface range e3/1-2 ALS2(config-if-range)#channel-protocol pagp ALS2(config-if-range)#channel-group 4 mode desirable Creating a port-channel interface Port-channel 4

ALS2(config-if-range)#no shutdown ALS2(config-if-range)# \*Nov 25 14:33:54.873: %LINK-3-UPDOWN: Interface Ethernet3/1, changed state to up \*Nov 25 14:33:54.873: %LINK-3-UPDOWN: Interface Ethernet3/2, changed state to up

DLS1#conf t Enter configuration commands, one per line. End with CNTL/Z. DLS1(config)#interface range e3/1-2 DLS1(config-if-range)#channel-protocol pagp DLS1(config-if-range)#channel-group 4 mode auto Creating a port-channel interface Port-channel 4

DLS1(config-if-range)#no shutdown DLS1(config-if-range)# \*Nov 25 14:35:35.068: %LINK-3-UPDOWN: Interface Ethernet3/1, changed state to up \*Nov 25 14:35:35.068: %LINK-3-UPDOWN: Interface Ethernet3/2, changed state to up

# 2.1.3.4 Todos los puertos troncales serán asignados a la VLAN 500 como la VLAN nativa.

DLS1#conf t

Enter configuration commands, one per line. End with CNTL/Z.

DLS1(config)#int range e0/1-2,e1/1-2,e3/1-2

DLS1(config-if-range)#switchport trunk encapsulation dot1q

DLS1(config-if-range)#switchport trunk native vlan 500

DLS1(config-if-range)#switchport mode trunk

DLS1(config-if-range)#switchport nonegotiate

DLS1(config-if-range)#no shut

DLS1(config-if-range)#exit

\*Nov 25 14:42:51.670: %EC-5-CANNOT\_BUNDLE2: Et0/1 is not compatible with Et0/2 and will be suspended (trunk encap of Et0/1 is dot1q, Et0/2 is auto) \*Nov 25 14:42:51.671: %EC-5-COMPATIBLE: Et0/1 is compatible with port-channel members

DLS2#conf t

Enter configuration commands, one per line. End with CNTL/Z. DLS2(config)#int range e0/1-2,e1/1-2,e3/1-2 DLS2(config-if-range)#switchport trunk encapsulation dot1q DLS2(config-if-range)#switchport trunk native vlan 500 DLS2(config-if-range)#switchport mode trunk DLS2(config-if-range)#switchport nonegotiate DLS2(config-if-range)#no shut DLS2(config-if-range)#exit \*Nov 25 14:44:14.952: %EC-5-CANNOT\_BUNDLE2: Et0/1 is not compatible with Et0/2 and will be suspended (trunk encap of Et0/1 is dot1q, Et0/2 is auto) \*Nov 25 14:44:14.954: %EC-5-CANNOT\_BUNDLE2: Et1/1 is not compatible with Et1/2 and

ALS1#conf t

Enter configuration commands, one per line. End with CNTL/Z.

ALS1(config)#int range e1/1-2,e3/1-2

ALS1(config-if-range)#switchport trunk encapsulation dot1q

ALS1(config-if-range)#switchport trunk native vlan 500

ALS1(config-if-range)#switchport mode trunk

ALS1(config-if-range)#switchport nonegotiate

ALS1(config-if-range)#no shut

ALS1(config-if-range)#exit

\*Nov 25 14:46:21.181: %EC-5-CANNOT\_BUNDLE2: Et1/1 is not compatible with Et1/2 and will be suspended (trunk encap of Et1/1 is dot1q, Et1/2 is auto)

\*Nov 25 14:46:21.183: %EC-5-CANNOT\_BUNDLE2: Et3/1 is not compatible with Et3/2 and will be suspended (trunk encap of Et3/1 is dot1q, Et3/2 is auto)

ALS2#conf t Enter configuration commands, one per line. End with CNTL/Z. ALS2(config)#int range e1/1-2,e3/1-2 ALS2(config-if-range)#switchport trunk encapsulation dot1q ALS2(config-if-range)#switchport trunk native vlan 500 ALS2(config-if-range)#switchport mode trunk ALS2(config-if-range)#switchport nonegotiate ALS2(config-if-range)#switchport nonegotiate ALS2(config-if-range)#no shut ALS2(config-if-range)#exit \*Nov 25 14:48:19.673: %EC-5-CANNOT\_BUNDLE2: Et1/1 is not compatible with Et1/2 and will be suspended (trunk encap of Et1/1 is dot1q, Et1/2 is auto) \*Nov 25 14:48:19.675: %EC-5-CANNOT\_BUNDLE2: Et3/1 is not compatible with Et3/2 and will be suspended (trunk encap of Et3/1 is dot1q, Et3/2 is auto)

2.1.4 Configurar DLS1, ALS1, y ALS2 para utilizar VTP versión 3

2.1.4.1 Utilizar el nombre de dominio CISCO con la contraseña ccnp321

DLS1#conf t Enter configuration commands, one per line. End with CNTL/Z. DLS1(config)#vtp domain CISCO Changing VTP domain name from NULL to CISCO DLS1(config)#vtp version 3 DLS1(config)#vtp password ccnp321 Setting device VTP password to ccnp321 DLS1(config)#end DLS1# \*Nov 25 14:55:30.522: %SYS-5-CONFIG\_I: Configured from console by console

ALS1# ALS1#conf t Enter configuration commands, one per line. End with CNTL/Z. ALS1(config)#vtp domain CISCO Changing VTP domain name from NULL to CISCO ALS1(config)#vtp version 3 ALS1(config)#vtp password ccnp321 Setting device VTP password to ccnp321 ALS1(config)#end ALS2#conf t Enter configuration commands, one per line. End with CNTL/Z. ALS2(config)#vtp domain CISCO Changing VTP domain name from NULL to CISCO ALS2(config)#vtp version 3 ALS2(config)#vtp password ccnp321 Setting device VTP password to ccnp321 ALS2(config)#end

2.1.4.2 Configurar DLS1 como servidor principal para las VLAN.

DLS1#vtp primary vlan This system is becoming primary server for feature vlan No conflicting VTP3 devices found. Do you want to continue? [confirm] DLS1# \*Nov 25 15:16:15.614: %SW\_VLAN-4-VTP\_PRIMARY\_SERVER\_CHG: aabb.cc80.0100 has become the primary server for the VLAN VTP feature DLS1#

2.1.4.3 Configurar ALS1 y ALS2 como clientes VTP.

ALS1#conf t Enter configuration commands, one per line. End with CNTL/Z. ALS1(config)#vtp mode client Setting device to VTP Client mode for VLANS. ALS1(config)#

ALS2#

ALS2#conf t Enter configuration commands, one per line. End with CNTL/Z. ALS2(config)#vtp mode client Setting device to VTP Client mode for VLANS.

2.1.5 Configurar en el servidor principal las siguientes VLAN:

| Número<br>de VLAN | Nombre de<br>VLAN | Número de<br>VLAN | Nombre de VLAN |
|-------------------|-------------------|-------------------|----------------|
| 500               | NATIVA            | 434               | PROVEEDORES    |
| 12                | ADMON             | 123               | SEGUROS        |
| 234               | CLIENTES          | 1010              | VENTAS         |
| 1111              | MULTIMEDIA        | 3456              | PERSONAL       |

Tabla 3. Configuración VLANs DSL1

Fuente: UNAD

DLS1#conf t

Enter configuration commands, one per line. End with CNTL/Z.

DLS1(config)#vlan 500

DLS1(config-vlan)#name NATIVA

DLS1(config-vlan)#vlan 434

DLS1(config-vlan)#name PROVEEDORES

DLS1(config-vlan)#vlan 12

DLS1(config-vlan)#name ADMON

DLS1(config-vlan)#vlan 123

DLS1(config-vlan)#name SEGUROS

DLS1(config-vlan)#vlan 234

DLS1(config-vlan)#name CLIENTES

DLS1(config-vlan)#vlan 1010

DLS1(config-vlan)#name VENTAS

DLS1(config-vlan)#vlan 1111

DLS1(config-vlan)#name MULTIMEDIA

DLS1(config-vlan)#vlan 3456

DLS1(config-vlan)#name PERSONAL

DLS1(config-vlan)#

2.1.6 En DLS1, suspender la VLAN 434.

DLS1#conf t Enter configuration commands, one per line. End with CNTL/Z. DLS1(config)#vlan 434 DLS1(config-vlan)#state suspend DLS1(config-vlan)#exit

2.1.7 Configurar DLS2 en modo VTP transparente VTP utilizando VTP versión 2, y configurar en DLS2 las mismas VLAN que en DLS1.

DLS2(config)#vtp version 2 DLS2(config)#vtp mode transparent DLS2(config)#vlan 500 DLS2(config-vlan)#name NATIVA DLS2(config-vlan)#exit DLS2(config)#vlan 434 DLS2(config-vlan)#name PROVEEDORES DLS2(config-vlan)#exit DLS2(config)#vlan 12 DLS2(config-vlan)#name ADMON DLS2(config-vlan)#exit DLS2(config)#vlan 123 DLS2(config)#vlan 123 DLS2(config-vlan)#name SEGUROS DLS2(config-vlan)#exit DLS2(config-vlan)#exit DLS2(config-vlan)#exit DLS2(config)#vlan 234 DLS2(config-vlan)#name CLIENTES DLS2(config-vlan)#exit DLS2(config)#vlan 1010 DLS2(config-vlan)#name VENTAS DLS2(config-vlan)#exit DLS2(config)#vlan 1111 DLS2(config-vlan)#name MULTIMEDIA DLS2(config-vlan)#exit DLS2(config)#vlan 3456 DLS2(config-vlan)#name PERSONAL DLS2(config-vlan)#exit

2.1.8 Suspender VLAN 434 en DLS2.

DLS2#conf t Enter configuration commands, one per line. End with CNTL/Z. DLS2(config)#vlan 434 DLS2(config-vlan)#state suspend DLS2(config-vlan)#exit

2.1.9 En DLS2, crear VLAN 567 con el nombre de PRODUCCION. La VLAN de PRODUCCION no podrá estar disponible en cualquier otro Switch de la red.

DLS2#conf t Enter configuration commands, one per line. End with CNTL/Z. DLS2(config)#vlan 567 DLS2(config-vlan)#name PRODUCCION DLS2(config-vlan)#exit

2.1.10 Configurar DLS1 como Spanning tree root para las VLAN 1, 12, 434, 500, 1010, 1111 y 3456 y como raíz secundaria para las VLAN 123 y 234.

DLS1#conf t Enter configuration commands, one per line. End with CNTL/Z. DLS1(config)#spanning-tree vlan 1,12,434,500,1010,1111,3456 root primary DLS1(config)#spanning-tree vlan 123,234 root secondary DLS1(config)#exit DLS1# \*Nov 25 16:25:04.445: %SYS-5-CONFIG\_I: Configured from console by console 2.1.11 Configurar DLS2 como Spanning tree root para las VLAN 123 y 234 y como una raíz secundaria para las VLAN 12, 434, 500, 1010, 1111 y 3456.

DLS2#conf t Enter configuration commands, one per line. End with CNTL/Z. DLS2(config)#spanning-tree vlan 123,234 root primary DLS2(config)#spanning-tree vlan 12,434,500,1010,1111,3456 root secondary DLS2(config)#exit DLS2# \*Nov 25 16:26:42.262: %SYS-5-CONFIG\_I: Configured from console by console

2.1.12 Configurar todos los puertos como troncales de tal forma que solamente las VLAN que se han creado se les permitirá circular a través de éstos puertos.

conf t int range e0/1-2,e1/1-2,e3/1-2 switchport trunk allowed vlan 12,123,234,500,1010,1111,3456

DLS1#conf t

Enter configuration commands, one per line. End with CNTL/Z. DLS1(config)#int range e0/1-2,e1/1-2,e3/1-2 DLS1(config-if-range)#\$trunk allowed vlan 12,123,234,500,1010,1111,3456 DLS1(config-if-range)# \*Nov 25 16:37:38.465: %EC-5-CANNOT\_BUNDLE2: Et0/2 is not compatible with Po12 and will be suspended (native vlan of Et0/2 is 500, Po12 id 1)

DLS2#conf t

Enter configuration commands, one per line. End with CNTL/Z. DLS2(config)#int range e0/1-2,e1/1-2,e3/1-2

DLS2(config-if-range)#\$trunk allowed vlan 12,123,234,500,1010,1111,3456 DLS2(config-if-range)#

\*Nov 25 16:41:38.481: %EC-5-CANNOT\_BUNDLE2: Et0/2 is not compatible with Po12 and will be suspended (native vlan of Et0/2 is 500, Po12 id 1)

\*Nov 25 16:41:38.482: %EC-5-CANNOT\_BUNDLE2: Et0/1 is not compatible with Po12 and will be suspended (native vlan of Et0/1 is 500, Po12 id 1)

ALS1#conf t

Enter configuration commands, one per line. End with CNTL/Z.

ALS1(config)#int range e1/1-2,e3/1-2

ALS1(config-if-range)#\$trunk allowed vlan 12,123,234,500,1010,1111,3456 ALS1(config-if-range)#

\*Nov 25 16:44:50.639: %EC-5-CANNOT\_BUNDLE2: Et1/2 is not compatible with Po1 and will be suspended (native vlan of Et1/2 is 500, Po1 id 1)

ALS2#conf t

Enter configuration commands, one per line. End with CNTL/Z.

ALS2(config)#int range e1/1-2,e3/1-2

ALS2(config-if-range)#\$trunk allowed vlan 12,123,234,500,1010,1111,3456 ALS2(config-if-range)#

\*Nov 25 16:46:23.263: %EC-5-CANNOT\_BUNDLE2: Et1/2 is not compatible with Po2 and will be suspended (native vlan of Et1/2 is 500, Po2 id 1)

2.1.13 Configurar las siguientes interfaces como puertos de acceso, asignados a las VLAN de la siguiente manera:

| Interfaz             | DLS1 | DLS2      | ALS1      | ALS2 |
|----------------------|------|-----------|-----------|------|
| Interfaz Fa0/6       | 3456 | 12 , 1010 | 123, 1010 | 234  |
| Interfaz Fa0/15      | 1111 | 1111      | 1111      | 1111 |
| Interfaces F0 /16-18 |      | 567       |           |      |

Tabla 4. Configuración Interfaces Dispositivos Switches

Fuente: Propia

DLS1#conf t

Enter configuration commands, one per line. End with CNTL/Z. DLS1(config)#int e0/0 DLS1(config-if)#switchport mode access DLS1(config-if)#switchport host switchport mode will be set to access spanning-tree portfast will be enabled channel group will be disabled

DLS1(config-if)#switchport access vlan 3456 DLS1(config-if)#no shut DLS1#conf t Enter configuration commands, one per line. End with CNTL/Z. DLS1(config)#int e2/0 DLS1(config-if)#switchport host switchport mode will be set to access spanning-tree portfast will be enabled channel group will be disabled

DLS1(config-if)#switchport mode access DLS1(config-if)#switchport access vlan 1111 DLS1(config-if)#no shutdown DLS2#conf t

Enter configuration commands, one per line. End with CNTL/Z. DLS2(config)#int e0/0 DLS2(config-if)#switchport mode access DLS2(config-if)#switchport host switchport mode will be set to access spanning-tree portfast will be enabled channel group will be disabled

DLS2(config-if)#switchport access vlan 12 DLS2(config-if)#switchport access vlan 1010 DLS2(config-if)#no shut

DLS2#conf t

Enter configuration commands, one per line. End with CNTL/Z. DLS2(config)#int e2/0 DLS2(config-if)#switchport mode access DLS2(config-if)#switchport host switchport mode will be set to access spanning-tree portfast will be enabled channel group will be disabled

DLS2(config-if)#switchport access vlan 1111 DLS2(config-if)#no shutdown

DLS2#conf t

Enter configuration commands, one per line. End with CNTL/Z. DLS2(config)#int range e2/1-2 DLS2(config-if-range)#switchport mode access DLS2(config-if-range)#switchport host switchport mode will be set to access spanning-tree portfast will be enabled channel group will be disabled

DLS2(config-if-range)#switchport access vlan 567 DLS2(config-if-range)#no shutdown

ALS1#conf t Enter configuration commands, one per line. End with CNTL/Z. ALS1(config)#int e0/0 ALS1(config-if)#switchport mode access ALS1(config-if)#switchport host switchport mode will be set to access spanning-tree portfast will be enabled channel group will be disabled ALS1(config-if)#switchport access vlan 123 ALS1(config-if)#switchport access vlan 1010 ALS1(config-if)#no shut

ALS1#conf t Enter configuration commands, one per line. End with CNTL/Z. ALS1(config)#int e2/0 ALS1(config-if)#switchport mode access ALS1(config-if)#switchport host switchport mode will be set to access spanning-tree portfast will be enabled channel group will be disabled

ALS1(config-if)#switchport access vlan 1111 ALS1(config-if)#no shutdown

#### ALS2#

ALS2#conf t Enter configuration commands, one per line. End with CNTL/Z. ALS2(config)#int e0/0 ALS2(config-if)#switchport mode access ALS2(config-if)#switchport host switchport mode will be set to access spanning-tree portfast will be enabled channel group will be disabled

ALS2(config-if)#switchport access vlan 234 ALS2(config-if)#no shut

ALS2#conf t Enter configuration commands, one per line. End with CNTL/Z. ALS2(config)#int e2/0 ALS2(config-if)#switchport mode access ALS2(config-if)#switchport host switchport mode will be set to access spanning-tree portfast will be enabled channel group will be disabled

ALS2(config-if)#switchport access vlan 1111 ALS2(config-if)#no shutdown

# 2.2 CONECTIVIDAD DE RED DE PRUEBA Y LAS OPCIONES CONFIGURADAS.

2.2.1 Verificar la existencia de las VLAN correctas en todos los switches y la asignación de puertos troncales y de acceso

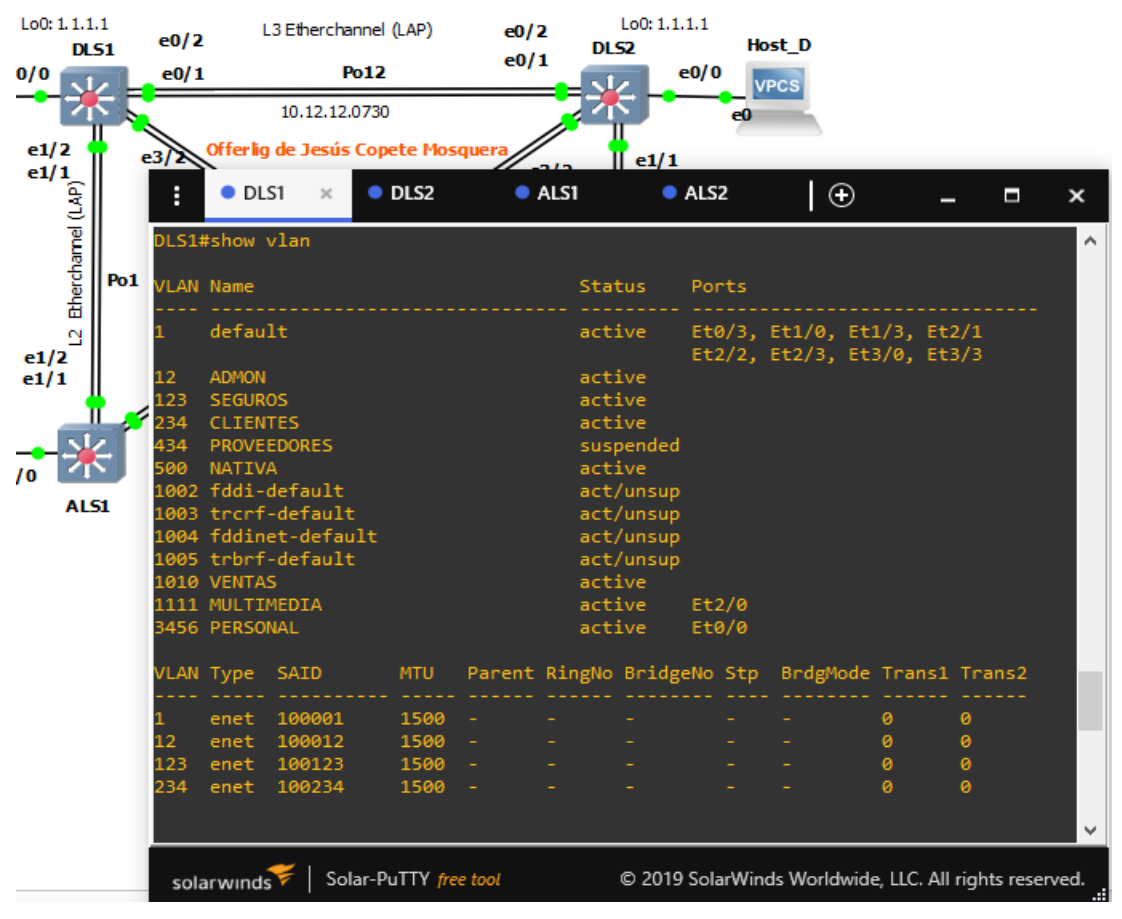

Figura 18 Verificación correcta de VLANs, Switch DLS1.

| 5/2   | orreing | ue Jesus e | opece rios | quera | -212   | e1/1      |         |        |          |         |    |
|-------|---------|------------|------------|-------|--------|-----------|---------|--------|----------|---------|----|
| :     | OL:     | 51         | DLS2       | ×     | ALS1   | •         | ALS2    | (      | Ð        | -       |    |
| DLS2# | ≠show \ | /lan       |            |       |        |           |         |        |          |         |    |
| VLAN  | Name    |            |            |       |        | Status    | Ports   |        |          |         |    |
| 1     | defau:  | lt         |            |       |        | active    | Et0/3,  | Et1/0, | Et1/3,   | Et2/3   |    |
| 12    |         |            |            |       |        | activa    | EC5/0,  | CC5/5  |          |         |    |
| 123   | SEGUD   | ns         |            |       |        | active    |         |        |          |         |    |
| 234   | CLITEN  | res        |            |       |        | active    |         |        |          |         |    |
| 434   | PROVE   | EDORES     |            |       |        | suspended |         |        |          |         |    |
| 500   | NATTV   | A          |            |       |        | active    |         |        |          |         |    |
| 567   | PRODU   | CION       |            |       |        | active    | Et2/1.  | Et2/2  |          |         |    |
| 1002  | fddi-   | default    |            |       |        | act/unsup |         |        |          |         |    |
| 1003  | trcrf   | -default   |            |       |        | act/unsup |         |        |          |         |    |
| 1004  | fddine  | et-defaul  |            |       |        | act/unsup |         |        |          |         |    |
| 1005  | trbrf   | -default   |            |       |        | act/unsup |         |        |          |         |    |
| 1010  | VENTAS  |            |            |       |        | active    | Et0/0   |        |          |         |    |
| 1111  | MULTI   | 1EDIA      |            |       |        | active    | Et2/0   |        |          |         |    |
| 3456  | PERSO   | <b>IAL</b> |            |       |        | active    |         |        |          |         |    |
| VLAN  | Туре    | SAID       | мти        | Parer | it Rin | gNo Bridg | eNo Stp | BrdgM  | ode Trar | is1 Tra | ar |
|       |         | 100001     | 1500       |       |        |           |         |        |          |         |    |
| 10    | enet    | 100001     | 1500       |       |        |           |         |        | 0        | 0       |    |
| 12    | enet    | 100012     | 1500       |       |        |           |         |        | 0        | 0       |    |

Figura 19 Verificación correcta de VLANs, Switch DLS2

Fuente: Propia.

|         |              | e0/1       |          | Po12           |         | eor    | ·        |         | e0/0                       | /PCS                            |                    |            |
|---------|--------------|------------|----------|----------------|---------|--------|----------|---------|----------------------------|---------------------------------|--------------------|------------|
| 2       | $\leq \zeta$ |            |          | 10.12.12.0730  | )       |        | 7        |         | e0                         |                                 |                    |            |
| 2       | e            | 3/2        | Offerlig | ) de Jesús Cop | ete Mos | quera  |          | e1/1    |                            |                                 |                    | _          |
| (LAP)   |              | :          | • DL     | S1 🛛 🔍         | DLS2    | •      | ALS1     | ×       | ALS2                       | Ð                               | -                  | - 🗖        |
| ame     |              | ALS1#      | \$show   | vlan           |         |        |          |         |                            |                                 |                    |            |
| therchi | Po1          | VLAN       | Name     |                |         |        | St       | atus    | Ports                      |                                 |                    |            |
| 2<br>1  |              | 1          | defau    | lt             |         |        | ac       | tive    | Et0/1,<br>Et1/3,<br>Et3/0, | Et0/2, Et<br>Et2/1, Et<br>Et3/3 | 0/3, Et<br>2/2, Et | 1/0<br>2/3 |
|         |              | 12         | ADMON    | oc.            |         |        | ac       | tive    |                            |                                 |                    |            |
|         | , r          | 123        | SEGUR    | 05<br>TES      |         |        | ac       | tive    |                            |                                 |                    |            |
| i - M   | ÷            | 234<br>434 | PROVE    | FDORES         |         |        | ac<br>50 | snended |                            |                                 |                    |            |
|         |              | 500        | NATIV    | A              |         |        | ac       | tive    |                            |                                 |                    |            |
| ALS     | 51           | 1002       | fddi-    | default        |         |        | ac       | t/unsup |                            |                                 |                    |            |
|         |              | 1003       | trcrf    | -default       |         |        | ac       | t/unsup |                            |                                 |                    |            |
|         |              | 1004       | fddin    | et-default     |         |        | ac       | t/unsup |                            |                                 |                    |            |
|         |              | 1005       | trbrf    | -default       |         |        | ac       | t/unsup |                            |                                 |                    |            |
|         |              | 1010       | VENTA    | S              |         |        | ac       | tive    | Et0/0                      |                                 |                    |            |
|         |              | 1111       | MULTI    | MEDIA          |         |        | ac       | tive    | Et2/0                      |                                 |                    |            |
|         |              | 3456       | PERSO    | NAL            |         |        | ac       | tive    |                            |                                 |                    |            |
|         |              | VLAN       | Туре     | SAID           | мти     | Parent | RingN    | o Bridg | eNo Stp                    | BrdgMode                        | Trans1             | Trans2     |
|         |              | 1          | enet     | 100001         | 1500    |        |          |         |                            |                                 | 0                  | 0          |
|         |              | 12         | enet     | 100012         | 1500    |        |          |         |                            |                                 |                    | 0          |
|         |              | 123        | enet     | 100123         | 1500    |        |          |         |                            |                                 |                    | 0          |

Figura 20. Verificación correcta de VLANs, Switch ALS1

Fuente: Propia

|     |          | e0/1          |          | Po12         |         | cor      |      | <u>.</u> |       | e0/0 | V    | PCS      |         |     |        |
|-----|----------|---------------|----------|--------------|---------|----------|------|----------|-------|------|------|----------|---------|-----|--------|
| 7   | 55       | 10.12.12.0730 |          |              |         |          |      |          |       |      |      |          |         |     |        |
| 2   | Γ.       | 27            | Offerlig | de Jesús Cop | ete Mos | quera // |      |          |       |      |      |          |         |     |        |
| 1   |          |               |          |              | D1 60   |          | 2/2  |          | e1/1  |      |      |          |         |     |        |
| 3   |          |               | UL U     | 51 🔍         | DLS2    | •        | ALSI |          | •     | ALS  | 2 >  | ΞĐ       |         | -   |        |
| Ē   |          | ALS2          | #show    | vlan         |         |          |      |          |       |      |      |          |         |     |        |
| cha | Po1      |               | News     |              |         |          |      |          |       |      |      |          |         |     |        |
| the |          | VLAN          | Name     |              |         |          |      |          | .us   |      |      |          |         |     |        |
| 2   |          | 1             | defau    | lt           |         |          |      | acti     | .ve   | Et(  | 9/1, | Et0/2, 8 | Et0/3,  | Et1 | /0     |
| 2   |          |               |          |              |         |          |      |          |       | Et:  | L/3, | Et2/1, 1 | Et2/2,  | Et2 | /3     |
|     |          | 12            | ADMON    |              |         |          |      | acti     | .ve   | EU.  | 5/0, | 213/3    |         |     |        |
| _   | ر اا     | 123           | SEGUR    | os           |         |          |      | acti     | ve    |      |      |          |         |     |        |
| -51 | 2        | 234           | CLIEN    | TES          |         |          |      | acti     | .ve   | Et(  | 9/0  |          |         |     |        |
|     | $\leq 1$ | 434           | PROVE    | EDORES       |         |          |      | susp     | ended |      |      |          |         |     |        |
|     | ~        | 500           | NATIV    | A            |         |          |      | acti     | .ve   |      |      |          |         |     |        |
| AL  | 51       | 1002          | fddi-    | default      |         |          |      | act/     | unsup |      |      |          |         |     |        |
|     |          | 1003          | trcrf    | -default     |         |          |      | act/     | unsup |      |      |          |         |     |        |
|     |          | 1004          | fddin    | et-default   |         |          |      | act/     | unsup |      |      |          |         |     |        |
|     |          | 1005          | trbrf    | -default     |         |          |      | act/     | unsup |      |      |          |         |     |        |
|     |          | 1010          | VENTA    | S            |         |          |      | acti     | .ve   |      |      |          |         |     |        |
|     |          | 1111          | MULTI    | MEDIA        |         |          |      | acti     | .ve   | Eta  | 2/0  |          |         |     |        |
|     |          | 3456          | PERSU    | NAL          |         |          |      | acti     | .ve   |      |      |          |         |     |        |
|     |          | VLAN          | Туре     | SAID         | мти     | Parent   | Rin  | gNo      | Bridg | eNo  | Stp  | BrdgMod  | de Trai | ns1 | Trans2 |
|     |          |               |          |              |         |          |      |          |       |      |      |          |         |     |        |
|     |          | 1             | enet     | 100001       | 1500    |          |      |          |       |      |      |          |         |     | 0      |
|     |          | 12            | enet     | 100012       | 1500    |          |      |          |       |      |      |          |         |     | 0      |
|     |          | 123           | enet     | 100123       | 1500    |          |      |          |       |      |      |          | 0       |     | 0      |
|     |          |               |          |              |         |          |      |          |       |      |      |          |         |     |        |

Figura 21. Verificación correcta de VLANs, Switch ALS2

Fuente: Propia

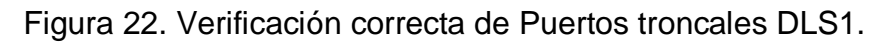

| • |     | Offerlig    | de Jesús Copete Mos | quera                              | e1/1           |             |
|---|-----|-------------|---------------------|------------------------------------|----------------|-------------|
| 1 |     | DLS         | 51 × • DLS2         | ALS1                               | ALS2           | ⊕ -         |
|   |     | DLS1#show i | interfaces trunk    |                                    |                |             |
| 5 | Po1 | Port        | Mode                | Encapsulation                      | Status         | Native vlan |
| i |     | Po1         | on                  | 802.1q                             | trunking       | 500         |
| į |     | Po4         | on                  | 802.1q                             | trunking       | 500         |
| ľ |     | Po12        | on                  | 802.1q                             | trunking       | 500         |
|   |     |             |                     |                                    |                |             |
|   |     | Port        | Vlans allowed or    | n trunk                            |                |             |
|   |     | Po1         | 12,123,234,500,1    | 1010,1111,3456                     |                |             |
| ł | 4   | Po4         | 12,123,234,500,1    | 1010,1111,3456                     |                |             |
| 1 |     | Po12        | 12,123,234,500,1    | 1010,1111,3456                     |                |             |
| L | 51  | Deet        | View elleved e      |                                    |                |             |
|   |     | Port<br>Dol | 10 102 024 EQ0 1    | 10 active in man<br>1010 1111 2456 | agement domain |             |
|   |     | POI<br>Do4  | 12,125,254,500,1    | 1010,1111,5450                     |                |             |
|   |     | P04<br>Po12 | 12,125,254,500,1    | 1010,1111,5450                     |                |             |
|   |     | P012        | 12,123,234,500,1    | 1010,1111,5450                     |                |             |
|   |     | Port        | Vlans in spannir    | ng tree forwardi                   | ng state and n | ot pruned   |
|   |     | Po1         | 12,123,234,500,1    | 1010.1111.3456                     |                |             |
|   |     | Po4         | 12,123,234,500,1    | 1010,1111,3456                     |                |             |
|   |     | Po12        | 12,123,234,500,1    | 1010,1111,3456                     |                |             |
|   |     | DLS1#       |                     |                                    |                |             |
|   |     | DLS1#       |                     |                                    |                |             |
|   |     |             |                     |                                    |                |             |

Fuente: Propia

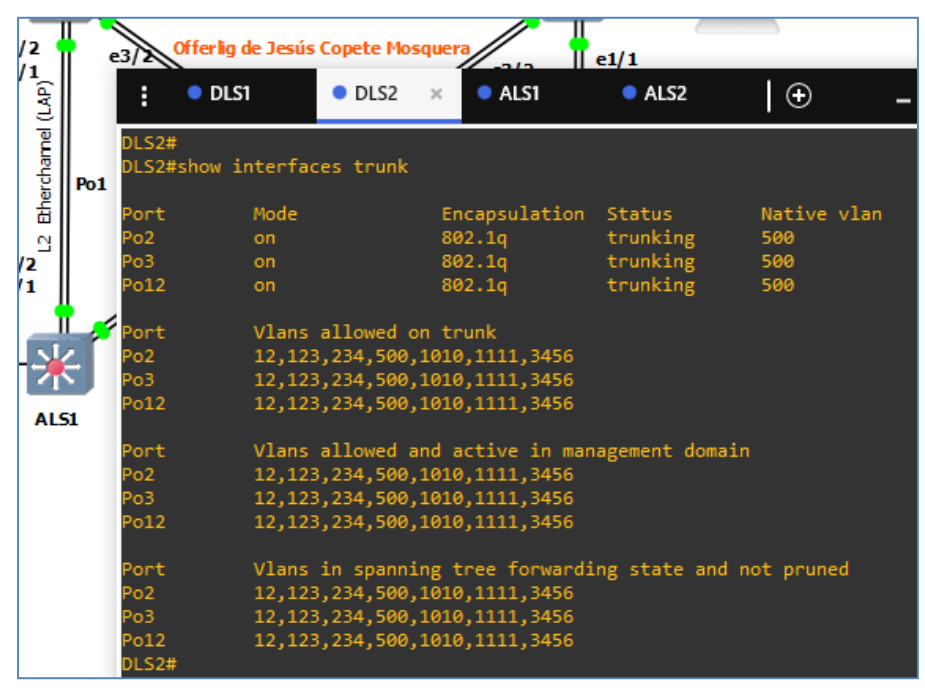

Figura 23. Verificación correcta de Puertos troncales DLS2.

Fuente: Propia

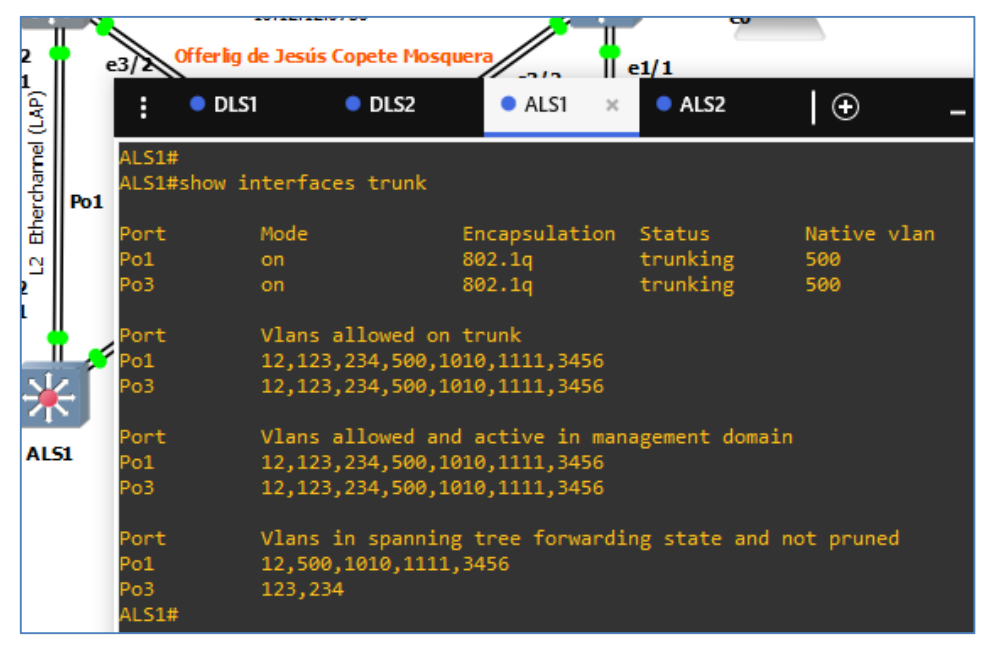

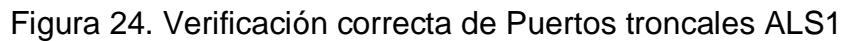

| /2       |                                                                                                    | -3                          | Offerlig de Jesú | is Copete Mosq                                | juera          | e1/1     |             |  |  |  |  |
|----------|----------------------------------------------------------------------------------------------------|-----------------------------|------------------|-----------------------------------------------|----------------|----------|-------------|--|--|--|--|
| (ILAP)   |                                                                                                    | :                           | OLS1             | OLS2                                          | ALS1           | • ALS2 × | ⊕ –         |  |  |  |  |
| erchamel | Po1                                                                                                    | ALS2#<br>ALS2#              | show interfa     | aces trunk                                    |                |          |             |  |  |  |  |
|          |                                                                                                    | Port                        | Mode             |                                               | Encapsulation  | Status   | Native vlan |  |  |  |  |
| Ы        |                                                                                                    | Po2                         | on               |                                               | 802.1q         | trunking | 500         |  |  |  |  |
| 2        |                                                                                                    | Po4                         | on               |                                               | 802.1q         | trunking | 500         |  |  |  |  |
|          | Port         Vlans allowed on trunk           Po2         12,123,234,500,1010,1111,3456           Po4         12,123,234,500,1010,1111,3456 |                             |                  |                                               |                |          |             |  |  |  |  |
|          |                                                                                                    | Port                        | Vlans            | Vlans allowed and active in management domain |                |          |             |  |  |  |  |
| ALS      | 51                                                                                                    | Po2                         | 12,12            | 23,234,500,1                                  | .010,1111,3456 |          |             |  |  |  |  |
|          |                                                                                                    | Po4                         | 12,12            | 23,234,500,1                                  | .010,1111,3456 |          |             |  |  |  |  |
|          |                                                                                                    | Port<br>Po2<br>Po4<br>ALS2# | ng state and n   | ot pruned                                     |                |          |             |  |  |  |  |

Figura 25. Verificación correcta de Puertos troncales ALS2

Fuente: Propia

2.2.2 Verificar que el EtherChannel entre DLS1 y ALS1 está configurado correctamente

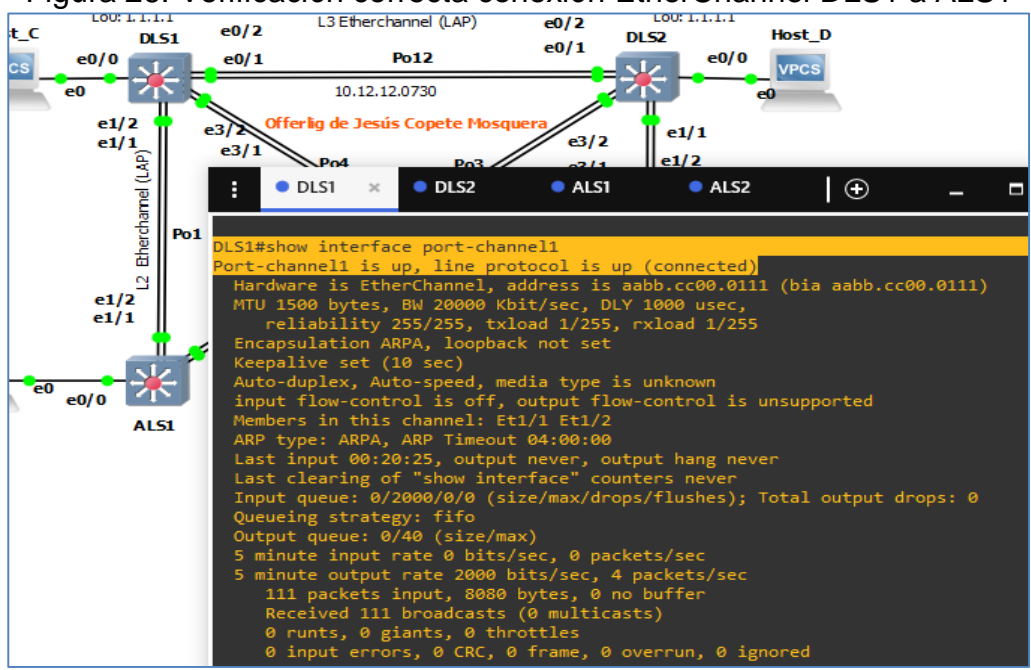

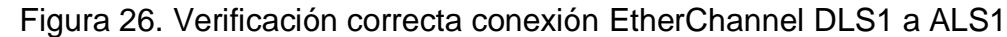

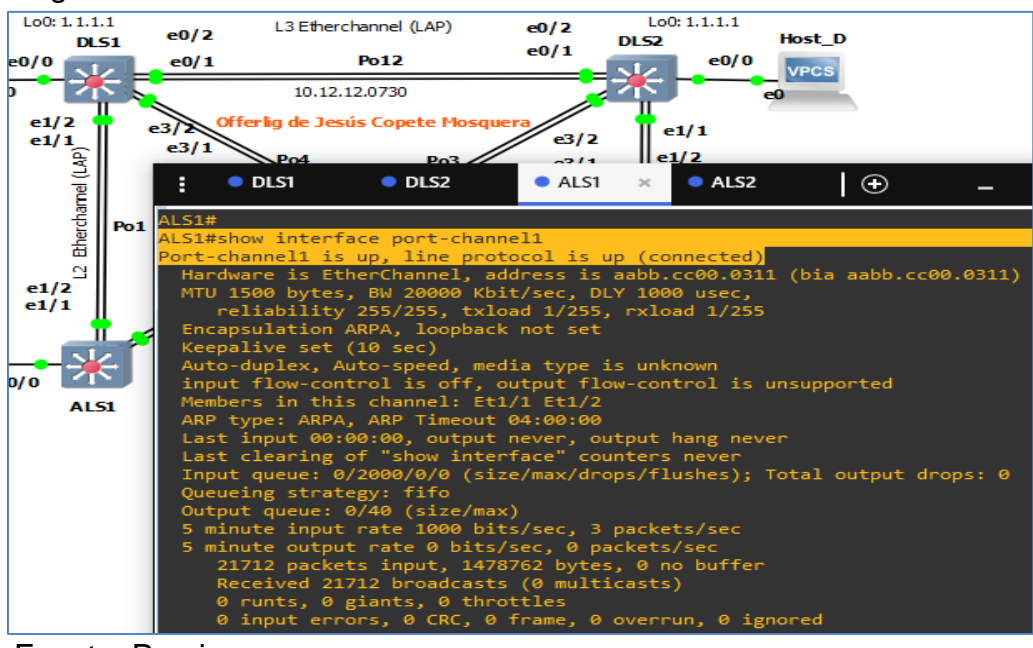

Figura 27. Verificación correcta conexión EtherChannel ALS1 a DLS1

Fuente: Propia

2.2.3 Verificar la configuración de Spanning tree entre DLS1 o DLS2 para cada VLAN.

Figura 28 Verificación Spanning tree prioridad Vlan 1 en DLS2

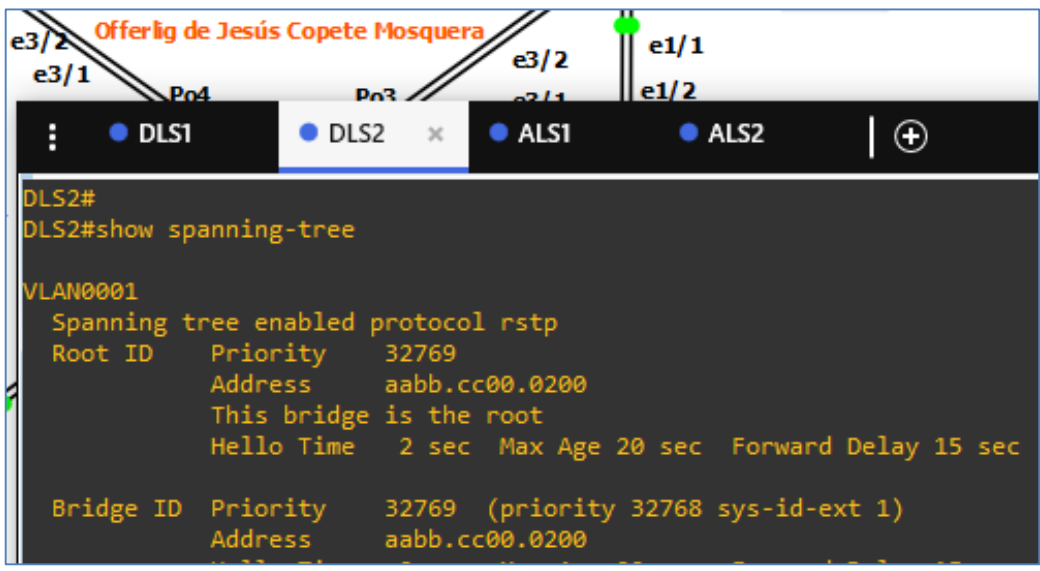

Fuente: Propia

En la imagen anterior, se puede evidenciar que el DSL2 es el Root ID para la vlan ya que la prioridad y la Mac Addres corresponden tanto para el Root ID como para el Bridge ID. Figura 29 Verificación prioridad Vlan 12 en DLS2

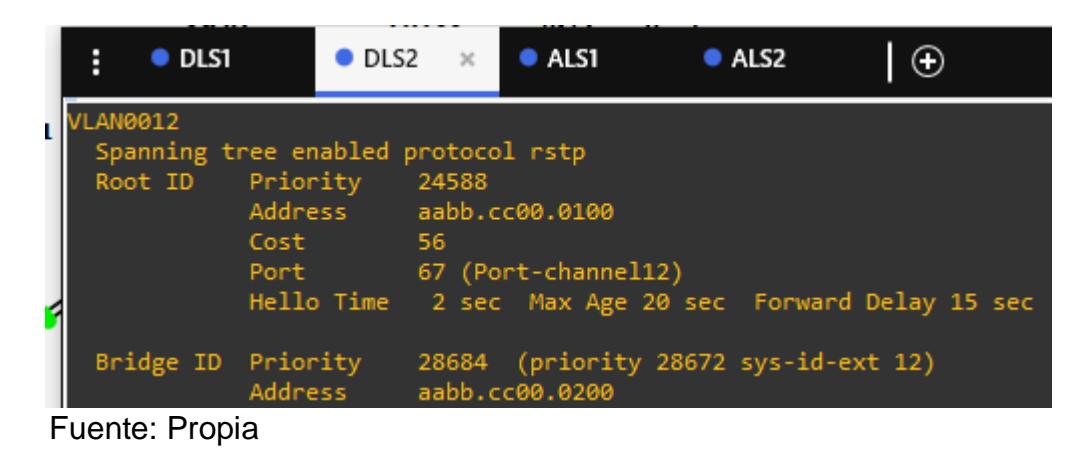

En la imagen anterior, se puede evidenciar que el DSL1 es el Root ID para la vlan ya que la información de prioridad más baja y la Mac Address corresponden al DLS1, y el Bridge ID, es diferente con una prioridad mayor para esa misma Vlan.

Figura 30 Verificación prioridad Vlan 123 en DLS2

| VLAN0123<br>Spanning t | ree enabled                        | protocol rstp                                                                      |
|------------------------|------------------------------------|------------------------------------------------------------------------------------|
| Root ID                | Priority<br>Address<br>This bridge | 24699<br>aabb.cc00.0200<br>is the root                                             |
| Bridge ID              | Priority                           | 2 sec Max Age 20 sec Forward Delay 15 sec<br>24699 (priority 24576 sys-id-ext 123) |
|                        | Address                            | aabb.cc00.0200                                                                     |

Fuente: Propia

En la imagen anterior, se puede evidenciar que el DSL1 es el Root ID para la vlan ya que la información de prioridad más baja y la Mac Address corresponden al DLS1, y el Bridge ID, es diferente con una prioridad mayor para esa misma Vlan.

Figura 31 Verificación prioridad Vlan 234 en DLS2

```
VLAN0234

Spanning tree enabled protocol rstp

Root ID Priority 24810

Address aabb.cc00.0200

This bridge is the root

Hello Time 2 sec Max Age 20 sec Forward Delay 15 sec

Bridge ID Priority 24810 (priority 24576 sys-id-ext 234)

Address aabb.cc00.0200
```

En la imagen anterior, se puede evidenciar que el DSL1 es el Root ID para la vlan ya que la información de prioridad más baja y la Mac Address corresponden al DLS1, y el Bridge ID, es diferente con una prioridad mayor para esa misma Vlan.

| VLAN0500<br>Spanning t | ree enabled                 | protocol rstp                                                    |
|------------------------|-----------------------------|------------------------------------------------------------------|
| Root ID                | Priority<br>Address<br>Cost | 25076<br>aabb.cc00.0100<br>56                                    |
|                        | Port<br>Hello Time          | 67 (Port-channel12)<br>2 sec Max Age 20 sec Forward Delay 15 sec |
| Bridge ID              | Priority<br>Address         | 29172 (priority 28672 sys-id-ext 500)<br>aabb.cc00.0200          |

Figura 32 Verificación prioridad Vlan 500 en DLS2

Fuente: Propia

En la imagen anterior, se puede evidenciar que el DSL1 es el Root ID para la vlan ya que la información de prioridad más baja y la Mac Address corresponden al DLS1, y el Bridge ID, es diferente con una prioridad mayor para esa misma Vlan.

Figura 33 Verificación prioridad Vlan 567 en DLS2

| VI                                  | LAN0567   |             |                                           |  |  |  |  |  |  |
|-------------------------------------|-----------|-------------|-------------------------------------------|--|--|--|--|--|--|
| Spanning tree enabled protocol rstp |           |             |                                           |  |  |  |  |  |  |
|                                     | Root ID   | Priority    | 33335                                     |  |  |  |  |  |  |
|                                     |           | Address     | aabb.cc00.0200                            |  |  |  |  |  |  |
|                                     |           | This bridge | is the root                               |  |  |  |  |  |  |
|                                     |           | Hello Time  | 2 sec Max Age 20 sec Forward Delay 15 sec |  |  |  |  |  |  |
|                                     |           |             |                                           |  |  |  |  |  |  |
|                                     | Bridge ID | Priority    | 33335 (priority 32768 sys-id-ext 567)     |  |  |  |  |  |  |
|                                     |           | Address     | aabb.cc00.0200                            |  |  |  |  |  |  |
| _                                   |           |             |                                           |  |  |  |  |  |  |

Fuente: Propia

En la imagen anterior, se puede evidenciar que el DSL1 es el Root ID para la vlan ya que la información de prioridad más baja y la Mac Address corresponden al DLS1, y el Bridge ID, es diferente con una prioridad mayor para esa misma Vlan.

Figura 34 Verificación prioridad Vlan 1010 en DLS2

| VLAN1010   |                     |                                                          |
|------------|---------------------|----------------------------------------------------------|
| Spanning t | ree enabled p       | protocol rstp                                            |
| Root ID    | Priority            | 25586                                                    |
|            | Address             | aabb.cc00.0100                                           |
|            | Cost                | 56                                                       |
|            | Port                | 67 (Port-channel12)                                      |
|            | Hello Time          | 2 sec Max Age 20 sec Forward Delay 15 sec                |
| Bridge ID  | Priority<br>Address | 29682 (priority 28672 sys-id-ext 1010)<br>aabb.cc00.0200 |

Fuente: Propia

En la imagen anterior, se puede evidenciar que el DSL1 es el Root ID para la vlan ya que la información de prioridad más baja y la Mac Address corresponden al DLS1, y el Bridge ID, es diferente con una prioridad mayor para esa misma Vlan.

| VLAN1111   |             |                                           |  |  |  |  |  |
|------------|-------------|-------------------------------------------|--|--|--|--|--|
| Spanning t | ree enabled | protocol rstp                             |  |  |  |  |  |
| Root ID    | Priority    | 25687                                     |  |  |  |  |  |
|            | Address     | aabb.cc00.0100                            |  |  |  |  |  |
|            | Cost        | 56                                        |  |  |  |  |  |
|            | Port        | 67 (Port-channel12)                       |  |  |  |  |  |
|            | Hello Time  | 2 sec Max Age 20 sec Forward Delay 15 sec |  |  |  |  |  |
|            |             |                                           |  |  |  |  |  |
| Bridge ID  | Priority    | 29783 (priority 28672 sys-id-ext 1111)    |  |  |  |  |  |
|            | Address     | aabb.cc00.0200                            |  |  |  |  |  |

Figura 35 Verificación prioridad Vlan 1010 en DLS2

Fuente: Propia

En la imagen anterior, se puede evidenciar que el DSL1 es el Root ID para la vlan, ya que la información de prioridad más baja y la Mac Address corresponden al DLS1, y el Bridge ID, es diferente con una prioridad mayor para esa misma Vlan.

| ACP)   | -1/1                   | DI 52                                             | Hos                                          | ;t_D                                    |                       |                          |               |
|--------|------------------------|---------------------------------------------------|----------------------------------------------|-----------------------------------------|-----------------------|--------------------------|---------------|
|        | e1/1                   | SIZ                                               | e0 VP                                        | cs                                      |                       |                          |               |
|        | 2                      | 🔭 📑 еЗ                                            | /3                                           |                                         |                       |                          |               |
|        | e DLS1                 | DLS2                                              | 2 × (                                        | ALS1                                    | ALS2                  | $\odot$                  | -             |
| Po3)   | VLAN0500<br>Spanning t | ree enabled p                                     | protocol                                     | rstp                                    |                       |                          |               |
|        | Root ID                | Priority<br>Address<br>Cost<br>Port<br>Hello Time | 25076<br>aabb.cc0<br>56<br>67 (Port<br>2 sec | 00.0100<br>:-channel12)<br>Max Age 20 s | ec Forwa              | rd Delay 15              | sec           |
|        | Bridge ID              | Priority<br>Address<br>Hello Time<br>Aging Time   | 29172 (<br>aabb.cc0<br>2 sec<br>300 sec      | priority 286<br>00.0200<br>Max Age 20 s | 72 sys-id<br>ec Forwa | -ext 500)<br>rd Delay 15 | sec           |
| (PAgP) | Interface              | Role                                              | Sts Cost                                     | : Prio.N                                | br Type               |                          |               |
|        | Po2<br>Po3<br>Po12     | Desg<br>Desg<br>Root                              | FWD 56<br>FWD 56<br>FWD 56                   | 128.65<br>128.66<br>128.67              | Shr<br>Shr<br>Shr     |                          |               |
|        | solarwinds             | Solar-PuTTY                                       | free tool                                    | © 20                                    | )19 SolarWir          | nds Worldwide, l         | LLC. All righ |

Figura 36. Verificación de configuración Spanning tree DLS2 VLAN 500

Fuente: Propia

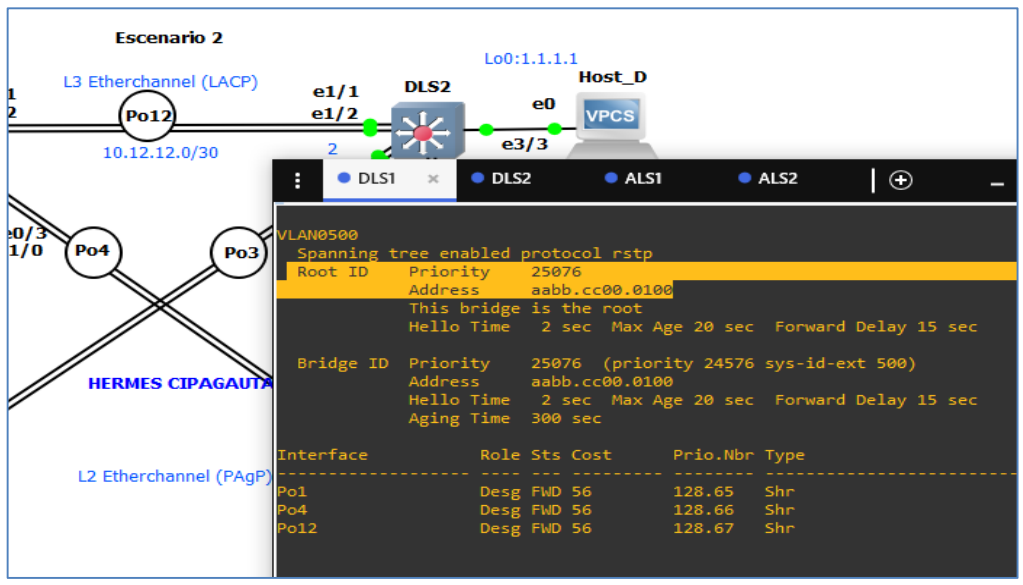

Figura 37. Verificación de configuración Spanning tree DLS1 VLAN 500

Fuente: Propia

Se cumple con lo solicitado en cuanto al valor para la Vlan 500 teniendo encuenta que el valor de prioridad del protocolo spanning tree en el switch más bajacon respecto a Switch DLS2, con un valor 25076 la cual corresponde al Root ID, mientras que para el switch DLS2 se le asigno la prioridad secundaria con un valor 29172.

#### CONCLUSIONES

En el primer escenario se trabajaron dos de los protocolos de enrutamiento dinámico más utilizados en la industria de redes, EIGRP es protocolo de routing de Gateway de interior mejorado, el cual ofrece una convergencia bastante rápida en un dominio de routin EIGRP, este protocolo se puede implementar para diferentes topologías y medios de red, mediante el desarrollo de esta topología se logró aprender los diferentes protocolos básicos de configuración para habilitarlo en un roter que ejecute el IOS de Cisco, teniendo en cuenta que es propietario del mismo y aún no ha liberado el control absoluto del protocolo, aunque ya pude ser implementado de forma básica en otras marcas, en este ejercicio se configuró EIGRP en un sistema autónomo 15, participando 4 redes, finalmente se logró redistribuir las rutas en el dominio de routing OSPF.

Por otro lado, se implementó el protocolo de Routing OSPF, Abrir Primero la Ruta más Corta ofrece gran velocidad de convergencia de red, es un protocolo que permite una amplia escalabilidad a través del concepto de áreas, para este ejercicio se crearon 4 redes para participar en el área 5, es decir OSPF de área única.

En el segundo escenario se realizó configuración para el escalamiento de redes conmutadas, como lo fue la técnica de ethercannel para la agregación de enlaces, lo cual permitió mejorar los anchos de bandas por cada enlace, utilizando dos puertos físicos de cada Switch para que se convirtieran en un solo enlace lógico, haciendo uso de los protocolos de agregación de enlaces (LACP/PAgP), esta redundancia de conexiones genera normalmente bucles de capa 2, por lo que es necesario configurar el protocolo del árbol de expansión Spanning tree, el cual elimina esos bucles apagando un puerto de entre los puertos que participan del Etherchannel, el cual queda en estado Stamby como remplazo en caso del que el principal falle.

También se implementó del protocolo VTP, el cual se utiliza para la implementación de Vlan en gran escala, declarando un Switch de los que participan en el dominio vtp para que sea el Server de Vlan, los demás se configuraron como clientes asumiendo las Vlan creadas en el server, y como transparente el que no participó del dominio VTP.

### BIBLIOGRAFÍA

Froom, R., Frahim, E. (2015). CISCO Press (Ed). Spanning Tree Implementation. Implementing Cisco IP Switched Networks (SWITCH) Foundation Learning Guide CCNP SWITCH 300-115. Recuperado de https://1drv.ms/b/s!AmIJYei-NT1IInWR0hoMxgBNv1CJ

Itesa.edu.mx. (2020). *Configuración inicial de un router*. Obtenido de Configuración de la interfaz loopback0: https://www.itesa.edu.mx/netacad/switching/course/module4/4.1.3.4/4.1.3.4.html

Networkingcontrol. (12 de 05 de 2013). *LACP/PAgP*. Obtenido de https://networkingcontrol.wordpress.com/2013/05/12/lacppagp/

Teare, D., Vachon B., Graziani, R. (2015). CISCO Press (Ed). EIGRP Implementation. Implementing Cisco IP Routing (ROUTE) Foundation Learning Guide CCNP ROUTE 300-101. Recuperado de https://1drv.ms/b/s!AmIJYei-NT1IInMfy2rhPZHwEoWx Infotecs.mx. (20 de 04 de 2020). *VLAN.* Obtenido de https://infotecs.mx/blog/vlan.html